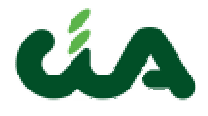

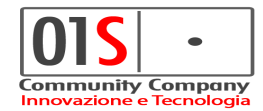

# **MANUALE OPERATIVO**

DISOCCUPAZIONE

Revisione del 18/01/2018

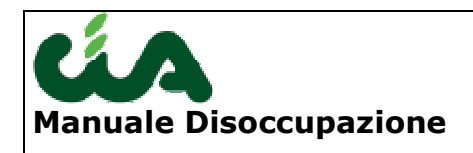

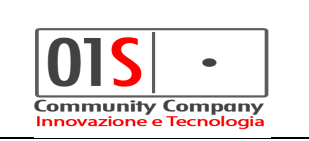

Sommario

# Contenuti

Questo manuale è finalizzato ad una corretta operatività nella gestione e nella stampa sui dati relativi alle **domande di disoccupazione**.

Gli operatori che operano sulla disoccupazione devono possedere i seguenti ruoli:

- <u>Gestione dati disoccupazione</u>: è necessario per poter inserire e gestire una domanda di disoccupazione.
- <u>Gestione invio telematico disoccupazione</u>: è necessario per poter inviare telematicamente una dichiarazione.

| redatto da:           | Francesco<br>Meloni  | approvato da:         |            | versione: | Draft |
|-----------------------|----------------------|-----------------------|------------|-----------|-------|
| unit:                 | CIT                  | data ultima modifica: | 15/10/2018 | pag:      | 2/40  |
| note di riservatezza: | riservato, ad uso ir | nterno di CIA         |            |           |       |

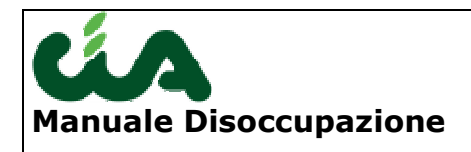

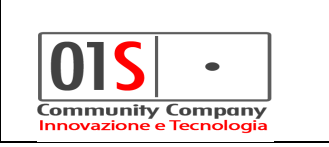

# Accesso all'applicazione

Per accedere alla procedura, infatti, sarà necessario collegarsi a be-inac utilizzando le stesse credenziali.

| ú۵. |                                                    |  |
|-----|----------------------------------------------------|--|
|     |                                                    |  |
|     |                                                    |  |
|     |                                                    |  |
|     | Login                                              |  |
|     |                                                    |  |
|     | # password                                         |  |
|     | Variazione Password                                |  |
|     | riconoscimento automatico al prossimo login?       |  |
|     | Login                                              |  |
|     | Sei collegato al nodo: jappserverpre1.areait.local |  |
|     |                                                    |  |

Dopo essersi loggati correttamente si può accedere alla maschera di ricerca generica delle domande di disoccupazione dalla voce di menu **Vai a disoccupazione**  $\rightarrow$  **Vai a disoccupazione** (freccia blu) oppure si può accedere all'elenco delle domande di uno specifico individuo tramite la ricerca dell'anagrafica e la selezione dell'icona indicata dalla freccia verde nel tab **Anagrafica** del dettaglio.

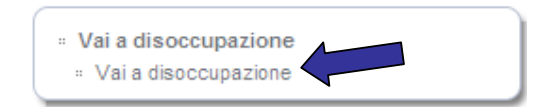

| redatto da:           | Francesco<br>Meloni  | approvato da:         |            | versione: | Draft |
|-----------------------|----------------------|-----------------------|------------|-----------|-------|
| unit:                 | CIT                  | data ultima modifica: | 15/10/2018 | pag:      | 3/40  |
| note di riservatezza: | riservato, ad uso ir | nterno di CIA         |            |           |       |

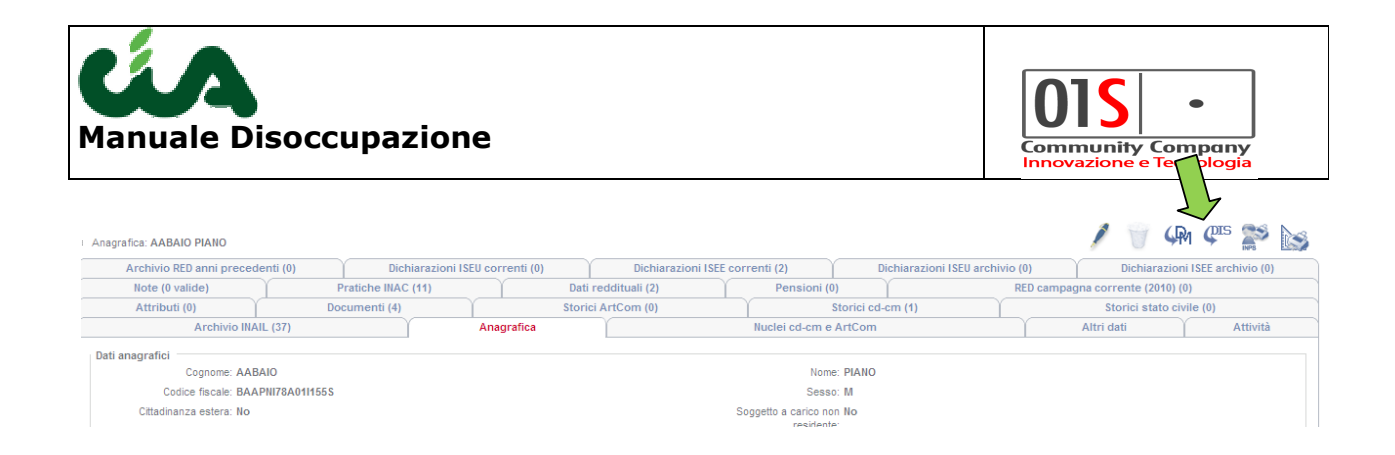

Entrambe le scelte riportano alla pagina di ricerca delle domande, nel primo caso non è impostato nessun filtro ed è quindi possibile ricercare liberamente un soggetto o una tipologia di domande, nel secondo viene mostrato l'elenco delle domande intestate all'anagrafica di partenza.

In entrambi i casi è possibile accedere alla gestione di una specifica domanda.

Nel caso in cui si provenga dal dettaglio di una specifica anagrafica su cui è stata già caricata una domanda per l'anno corrente, è possibile generarne una nuova tramite l'icona indicata in figura (freccia blu).

| Anagrafica BE          | INA                              |                          |          | í.          |                  |   | SLL |  |
|------------------------|----------------------------------|--------------------------|----------|-------------|------------------|---|-----|--|
| 渊 Ricerca              | a Operatore Territorio           | K                        |          |             |                  |   |     |  |
| Ricero                 | ca: Inserisci criteri di ricerca | DOM                      |          |             |                  |   |     |  |
| Filtri                 |                                  |                          |          |             |                  |   |     |  |
| Anno                   | 2011 💙                           | Provincia                | ~        | Zona INAC   |                  | * |     |  |
| Cognome                | AABAIO                           | Nome                     | PIANO    | CF          | BAAPNI78A01I155S |   |     |  |
| Comune di<br>residenza |                                  | Stato attuale<br>domanda | <b>v</b> | Funzionario |                  | * |     |  |
| Tipo<br>domanda        |                                  |                          |          |             |                  |   |     |  |
|                        | CERCA                            |                          |          |             |                  |   |     |  |

Per ritornare alla ricerca anagrafica o alla pagina di benvenuto di be\_inac si deve utilizzare il link indicato dalla freccia verde.

| redatto da:           | Francesco<br>Meloni  | approvato da:         |            | versione: | Draft |
|-----------------------|----------------------|-----------------------|------------|-----------|-------|
| unit:                 | CIT                  | data ultima modifica: | 15/10/2018 | pag:      | 4/40  |
| note di riservatezza: | riservato, ad uso ir | nterno di CIA         |            |           |       |

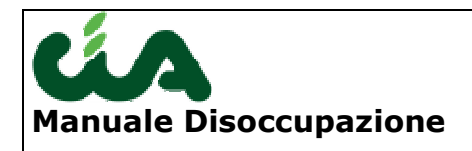

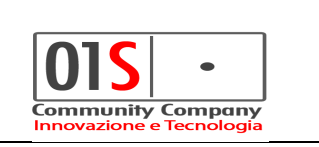

# **Gestione domande**

### Inserimento

Per inserire una nuova domanda è necessario selezionare l'icona indicata dalla freccia blu della precedente figura.

La prima schermata che viene proposta è un riepilogo di verifica dei dati anagrafici dell'anagrafica per cui si sta inserendo la domanda.

Se si vuole aggiornare i dati è necessario tornare nell'anagrafica e modificarne i dati, se i dati sono corretti e aggiornati si può procedere con l'inserimento vero e proprio della domanda tramite la pressione del pulsante "VAI ALLA DOMANDA" indicata dalla freccia in figura. La procedura effettuerà un controllo di presenza di tutti i dati anagrafici obbligatori, qualora vi siano dei dati mancanti sarà impossibile procedere con l'inserimento e sarà necessario integrarli dal dettaglio dell'anagrafica.

| 🖇 Verifi    | ca Dati A    | nagrafici       |                       |                 |                          |                   |              |               |       |
|-------------|--------------|-----------------|-----------------------|-----------------|--------------------------|-------------------|--------------|---------------|-------|
|             |              | Verificare i da | ti anagrafici ed appo | rtare le eventu | uali correzioni nel prog | gramma principale |              |               |       |
| Dati iden   | tificativi – |                 |                       |                 |                          |                   |              |               |       |
| Cognome     |              | AABAIO          | Nome PIANO            |                 | CF                       | BAAPNI78A01I155   | 5            | Sesso         | М     |
| Comune di   | i nascita    | SANSEPOLCRO     | Provincia di nascit   | a AREZZO        | Data di nascita          | 01/01/1978        | Stato civile | 1 - CELIBE/NU | BILE  |
| Comune di   | i residenza  | SANSEPOLCRO     | Provincia di reside   | enza AREZZO     | Indirizzo di residenza   | VIA PINOCCHIO     |              | N civico      | 2     |
| Stato di re | sidenza      | FRANCIA         | Frazione              |                 |                          |                   |              | CAP           | 52037 |
| Telefono    |              | 12              | Cellulare             |                 | Email                    |                   |              |               |       |
| Documer     | nto di ricor | ioscimento      |                       |                 |                          |                   |              |               |       |
| Tipo        | CS - CAR     | TA DI SOGGIORNO | Numero CS             | 51              |                          | Data 28/1         | 2/2010       |               |       |
| Autorità    | Ambascia     | ta              |                       |                 |                          |                   |              |               |       |

La prima schermata di inserimento dati è comune a tutti i tipi di domanda (agricola o NASPI), i successivi varieranno in base al tipo scelto e sarà possibile

| redatto da:           | Francesco<br>Meloni  | approvato da:         |            | versione: | Draft |
|-----------------------|----------------------|-----------------------|------------|-----------|-------|
| unit:                 | CIT                  | data ultima modifica: | 15/10/2018 | pag:      | 5/40  |
| note di riservatezza: | riservato, ad uso ir | nterno di CIA         |            |           |       |

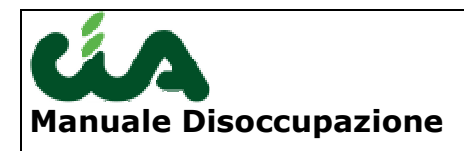

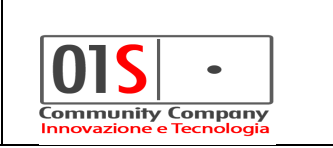

accedervi solo dopo tale scelta (il campo per la scelta è indicato dalla freccia). Per annullare l'inserimento si può utilizzare la freccia gialla.

| <b>*</b>                                                        |                                       |                                      |                                                           |    |
|-----------------------------------------------------------------|---------------------------------------|--------------------------------------|-----------------------------------------------------------|----|
| Presentazione                                                   |                                       |                                      |                                                           |    |
| Tipo di disoccupazione                                          |                                       |                                      |                                                           |    |
| Agricola O Non agricola                                         |                                       |                                      |                                                           |    |
| Presentazione pratica                                           |                                       |                                      |                                                           |    |
| Anno riferimento 2017 Data di pre                               | sentazione 19/12/2017 🛅               | Sede INPS di competenza              |                                                           | •  |
| Controllo patronato Data di acc                                 | uisizione                             | Zona INAC                            |                                                           | •  |
| Modalita di pagamento                                           |                                       |                                      |                                                           |    |
| Pagamento in contanti alla posta                                |                                       |                                      |                                                           |    |
| C/bancario/postale IBAN                                         |                                       | Tipo IBAN                            | 🔽 Stampa dati filiak                                      | 9  |
| Mandato di assistenza e rappresentanza                          |                                       |                                      |                                                           |    |
| Delego il patronato INAC (codice 12) a rappresentarmi ed        | assistermi gratuitamente nei confront | i dell'INPS per la trattazione della | a pratica relativa alla domanda di prestazione di         | [] |
|                                                                 |                                       |                                      |                                                           |    |
| Delega per la trattenuta delle quote sindacali                  |                                       |                                      |                                                           | _  |
| Io sottoscritto autorizzo, ai sensi dell'art.2 della legge 27 d | licembre 1973, n.852, ad effettuare : | sulla indennità di disoccupazione    | agricola spettante la trattenuta di <importo>[.</importo> | ol |
| Organizzazione sindacale ANCCA Imp                              | oorto trattenuta                      | 0,00                                 |                                                           |    |

Come la prima schermata, anche l'ultima è comune a tutti e tre i tipi di domande ed è quella del tab "Pratica", illustrato nella pagina successiva.

E' possibile accedere a tale tab solo al termine del salvataggio di tutti i tab precedenti.

Il tab "Pratica" prevede l'inserimento del solo funzionario.

Alla pressione del tasto "Salva", indicato dalla freccia gialla, il tab "Pratica" verrà popolato con i dati della pratica di disoccupazione aperta automaticamente in be\_inac.

La pratica così aperta sarà gestibile come una normale pratica di be\_inac. In particolare, la chiusura sarà gestita manualmente dal solo be\_inac.

| redatto da:           | Francesco<br>Meloni  | approvato da:         |            | versione: | Draft |
|-----------------------|----------------------|-----------------------|------------|-----------|-------|
| unit:                 | CIT                  | data ultima modifica: | 15/10/2018 | pag:      | 6/40  |
| note di riservatezza: | riservato, ad uso ir | nterno di CIA         |            |           |       |

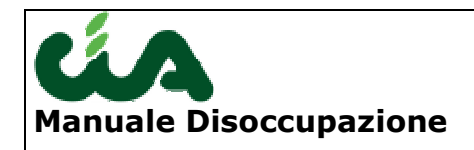

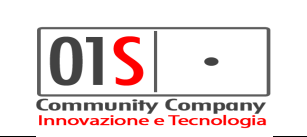

💥 Frontespizio disoccupazione agricola

| 2 |               |                  |                  |         |
|---|---------------|------------------|------------------|---------|
|   | Presentazione | Dati prestazione | ANF e DETR - DSA | Pratica |
| / |               |                  |                  |         |

| Pratica     |                      |                           |
|-------------|----------------------|---------------------------|
| Funzionario |                      |                           |
|             |                      |                           |
| Esito       | Creata pratica :     |                           |
|             | Zona INAC            | Sede ZONALE SANSEPOLORO   |
|             |                      |                           |
|             | Agenzia INPO         | Arezzo                    |
|             | Numero protocollo    | 1                         |
|             | Data acquisizione    | 31/01/2011                |
|             | Data Presentazione   | 31/01/2011                |
|             | Categoria            | DS A LAV. AGRICOLI CON AF |
|             | Codice nuovo decreto | A22                       |
|             | Fase                 | A                         |
|             | Invio telematico     | SI                        |

Al salvataggio della schermata verranno compilati i campi riepilogativi della pratica e verrà abilitata la stampa tramite l'apposita icona.

Nel caso non venga prodotta la stampa, la domanda prenderà lo stato di "MODIFICATA", se stampata "STAMPATA".

| redatto da:           | Francesco<br>Meloni  | approvato da:         |            | versione: | Draft |
|-----------------------|----------------------|-----------------------|------------|-----------|-------|
| unit:                 | CIT                  | data ultima modifica: | 15/10/2018 | pag:      | 7/40  |
| note di riservatezza: | riservato, ad uso ir | nterno di CIA         |            |           |       |

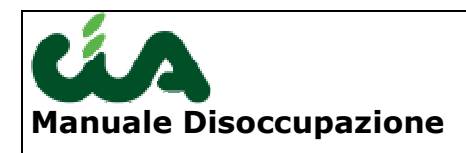

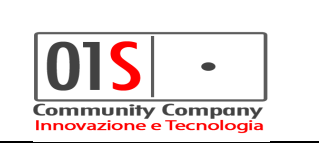

# Domanda disoccupazione agricola

Inserimento

Selezionando l'opzione "Agricola", verranno abilitate le schermate successive.

|                            |                           |                           |                         | 4                                 |                                     |                             |  |  |  |
|----------------------------|---------------------------|---------------------------|-------------------------|-----------------------------------|-------------------------------------|-----------------------------|--|--|--|
| Presentazione              | Dati prestazione          | ANF - DSA                 | Pratica                 |                                   |                                     |                             |  |  |  |
|                            |                           |                           |                         |                                   |                                     |                             |  |  |  |
| Tipo di disoccupazione     |                           |                           |                         |                                   |                                     |                             |  |  |  |
| € Agricola ⊂ Non agri      | icola                     |                           |                         |                                   |                                     |                             |  |  |  |
| Presentazione pratica      | a                         |                           |                         |                                   |                                     |                             |  |  |  |
| Anno riferimento           | 2017                      | Data di presentazione     | jd/mm/yyyε              | Sede INPS di competenza           |                                     | •                           |  |  |  |
| Controllo patronato        |                           | Data di acquisizione      |                         | Zona INAC                         |                                     | •                           |  |  |  |
| Modalita di pagamen        | to                        |                           |                         |                                   |                                     |                             |  |  |  |
| Pagamento in contar        | nti alla posta            |                           |                         |                                   |                                     |                             |  |  |  |
| C/ban                      | icario/postale            | IBAN                      |                         | Tipo IBAN                         | V                                   | Stampa dati filiale         |  |  |  |
| Mandato di assistenz       | a e rappresentanz         | a                         |                         |                                   |                                     |                             |  |  |  |
| Delego il patronato INAC   | (codice 12) a rappre      | sentarmi ed assistermi gr | atuitamente nei confror | ti dell'INPS per la trattazione d | lella pratica relativa alla domanda | a di prestazione di []      |  |  |  |
| Delega per la tratten      | uta delle quote sin       | idacali                   |                         |                                   |                                     |                             |  |  |  |
| Io sottoscritto autorizzo, | , ai sensi dell'art.2 del | lla legge 27 dicembre 197 | 3, n.852, ad effettuare | sulla indennità di disoccupazior  | ne agricola spettante la trattenu   | ta di <importo>[]</importo> |  |  |  |
| Organizzazione sindacale   | ANCCA                     | Importo trattene          | uta                     | 0,00                              |                                     |                             |  |  |  |

Nella schermata dei "Dati prestazione" è possibile indicare i dati indicati in figura e procedere al salvataggio della domanda tramite l'apposita icona che abiliterà il passaggio ai successivi tab.

A seguito delle novità normative introdotte da INPS nella gestione telematica delle domande DSA2017, si è reso obbligatoria l'indicazione dello stato civile e del coniuge nel caso in cui il richiedente sia coniugato.

Lo stato civile del richiedente viene recuperato a partire dall'anagrafica del be\_inac ed è possibile variarlo insieme alla data di variazione stato civile, al salvataggio della domanda il dato verrà aggiornato anche nell'anagrafica be\_inac. Nel caso in cui lo stato civile indicato è coniugato sarà obbligatorio indicare il coniuge, questo, se presente, verrà recuperato inizialmente dal nucleo reddituale del soggetto altrimenti si richiederà di inserirlo obbligatoriamente ricercandolo tra le anagrafiche esistenti nel be\_inac (ricordiamo che l'eventuale inserimento anagrafico è possibile solo dalla procedura be\_inac). Al salvataggio della

| redatto da:           | Francesco<br>Meloni  | approvato da:         |            | versione: | Draft |
|-----------------------|----------------------|-----------------------|------------|-----------|-------|
| unit:                 | CIT                  | data ultima modifica: | 15/10/2018 | pag:      | 8/40  |
| note di riservatezza: | riservato, ad uso ir | nterno di CIA         |            |           |       |

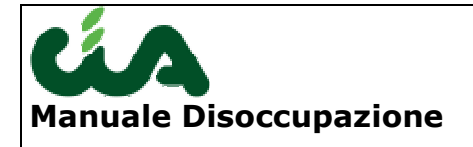

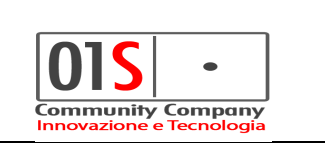

domanda, l'eventuale coniuge inserito/modificato sarà salvato come componente di tipo coniuge nel nucleo reddituale del richiedente. Se lo stato civile indicato non necessita del coniuge (es. vedovo) ed il dato del coniuge verrà eliminato, al salvataggio della domanda l'eventuale anagrafica del coniuge verrà sganciata dal nucleo reddituale del richiedente e formerà un proprio nucleo reddituale.

A seguito delle novità normative introdotte da INPS nella gestione telematica delle domande DSA2018 **non è più possibile richiedere gli ANF disgiunti nelle domanda di disoccupazione agricola**, quindi la sezione "**ANF disgiunto**" è stata disabilitata e non è più possibile selezionare le anagrafiche da inserire nelle domande.

| redatto da:           | Francesco<br>Meloni  | approvato da:         |            | versione: | Draft |
|-----------------------|----------------------|-----------------------|------------|-----------|-------|
| unit:                 | CIT                  | data ultima modifica: | 15/10/2018 | pag:      | 9/40  |
| note di riservatezza: | riservato, ad uso ir | nterno di CIA         |            |           |       |

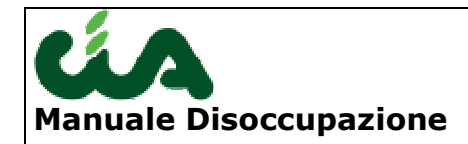

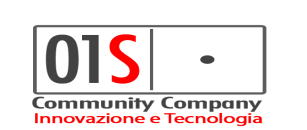

| ÷ 🛛 <─                                |                                            |                            |                |               |              |        |             |          |              |              |      |
|---------------------------------------|--------------------------------------------|----------------------------|----------------|---------------|--------------|--------|-------------|----------|--------------|--------------|------|
| Presentazione                         | Dati prestazione ANF e D                   | ETR - DS                   | SA             | Prati         | a            |        |             |          |              |              |      |
|                                       |                                            |                            |                |               |              |        |             |          |              |              |      |
| Stato civile - coni                   | luge                                       |                            |                |               |              |        |             |          |              |              |      |
| Stato civile 2 - (                    | CONIUGATO/A                                |                            |                | Data variaz   | ione stato c | civile | 13/05/2000  |          |              |              |      |
| 🔍 🙆 Cogr                              | nome coniuge BIBBO'                        |                            |                | Nome          | MARIA G      | IUSEPP | A           |          | Cod. fiscale | BBBMGS37E59M | 131G |
| Dati relativi all'a                   | ttività svolta                             |                            |                |               |              |        |             |          |              |              |      |
| Attivita autonoma i                   | n assenza d'iscrizione                     | $\mathrm{O}\mathrm{SI}$    | • NO           | )             |              |        | Cat         | egoria   |              |              |      |
| Lavoro agricolo a I                   | empo indeterminato                         | $\mathrm{O}\mathrm{SI}$    | ΘN             | )             |              |        |             |          |              |              |      |
| Lavoro in settore n                   | ion agricolo anno 2016                     | $\rm O_{SI}$               | ⊙ <sub>N</sub> | )             |              |        |             |          |              |              |      |
| Lavoro in settore n                   | on agricolo anno 2015                      | m O SI                     | • NO           | )             |              |        |             |          |              |              |      |
| Lavoro in paese co                    | munitario anno 2016                        | $\bar{O}_{SI}$             | € <sub>N</sub> | >             |              |        | I           | Paese    |              |              |      |
| Lavoro in paese comunitario anno 2015 |                                            |                            | €ĸ             | >             |              |        | I           | Paese    |              |              |      |
| Trattamento econo                     | mico più favorevole                        | $\mathrm{O}_{\mathrm{SI}}$ | ΘNC            | )             |              |        |             |          |              |              |      |
| Giornate non inde                     | ennizzabili 2016                           |                            |                |               |              |        |             |          |              |              |      |
| Servizio militare/civ                 | rile                                       | O si                       | Θĸ             | ,<br>,        |              |        |             | Dal      |              | Al           |      |
| Espatrio in paese n                   | on comunitario                             | Оsi                        | ΘN             | )             |              |        |             | Data     |              |              |      |
| Indennita di disocc                   | upazione a carico di istituzione straniera | Ō si                       | ΘN             | )             |              |        |             |          |              |              |      |
| Soggiorno in paes                     | e extracomunitario                         | $\mathrm{O}\mathrm{si}$    | • NO           | )             |              |        | Perio       | do 1 dal |              | Al           |      |
|                                       |                                            |                            |                |               |              |        | Perio       | do 2 dal |              | Al           |      |
|                                       |                                            |                            |                |               |              |        | Perio       | do 3 dal |              | Al           |      |
| Dettaglio doman                       | da                                         |                            |                |               |              |        |             |          |              |              |      |
| Desidero ricevere d                   | comunicazioni da INPS tramite SMS          | $\mathrm{O}\mathrm{si}$    | Θĸ             | >             |              |        |             |          |              |              |      |
| Titolare di assegno<br>disoccupazione | di invalidità che opta per indennità di    | O si                       | ΘNG            | )             |              |        |             |          |              |              |      |
| ANF disgiunto                         |                                            |                            |                |               |              |        |             |          |              |              |      |
| 🔍 🚫 Cog                               | nome                                       | No                         | me             |               |              | c      | od. fiscale |          |              | Data nascita |      |
| Comune nascita                        |                                            |                            | F              | Provincia na: | cita         | c      | ittadinanza |          |              |              |      |
| Comune residenza                      |                                            |                            | F              | Provincia res | idenza       | I      | ndirizzo    |          |              |              |      |
| razione                               |                                            |                            |                |               |              | c      | AP          |          |              |              |      |
| Felefono                              | C                                          | ellulare                   |                |               |              | E      | mail        |          |              |              |      |
| Pagamento in                          | contanti alla posta                        | Accre                      | dito su        | u CC/bancar   | io/postali   | IE     | BAN         |          |              |              |      |
| Erede                                 |                                            |                            |                |               |              |        |             |          |              |              |      |
| 🗅 👩 Coa                               | nome                                       | No                         | me             |               |              | c      | od. fiscale |          |              | Data pascita |      |

| redatto da:           | Francesco<br>Meloni  | approvato da:         |            | versione: | Draft |
|-----------------------|----------------------|-----------------------|------------|-----------|-------|
| unit:                 | CIT                  | data ultima modifica: | 15/10/2018 | pag:      | 10/40 |
| note di riservatezza: | riservato, ad uso ir | nterno di CIA         |            |           |       |

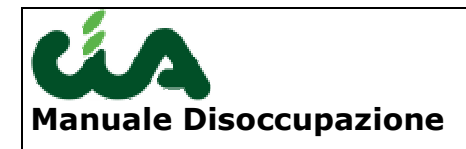

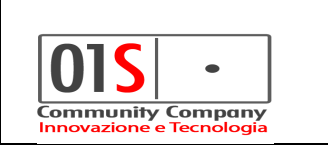

Se il salvataggio della domanda non è andato a buon fine saranno indicati i campi non compilati o errati come indicato in figura e non sarà possibile proseguire con l'inserimento dei dati nelle schermate successive.

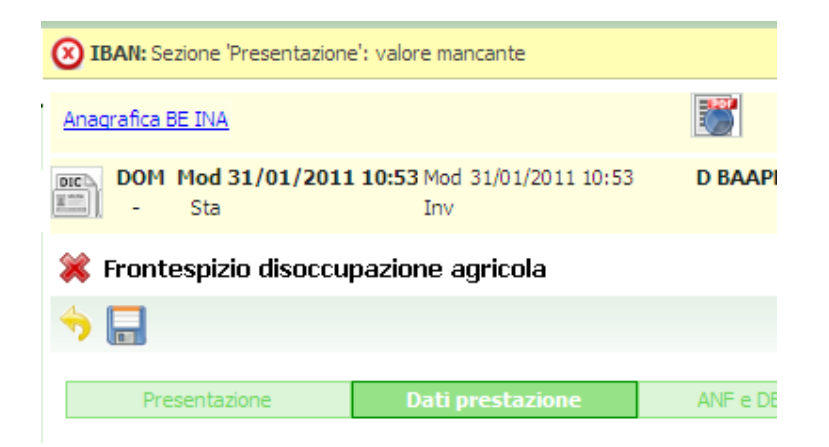

| redatto da:           | Francesco<br>Meloni  | approvato da:         |            | versione: | Draft |
|-----------------------|----------------------|-----------------------|------------|-----------|-------|
| unit:                 | CIT                  | data ultima modifica: | 15/10/2018 | pag:      | 11/40 |
| note di riservatezza: | riservato, ad uso ir | nterno di CIA         |            |           |       |

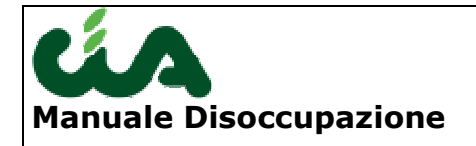

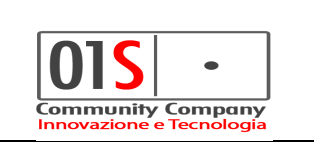

A seguito delle novità normative introdotte da INPS nella gestione telematica delle domande DSA2018 non è più possibile richiedere le detrazioni di imposta nelle domande di disoccupazione agricola. Nel tab "ANF – DSA" è possibile richiedere gli assegni per il nucleo familiare. Nella parte sottostante vengono riportati i dati dei componenti del nucleo familiare recuperati a partire da una precedente domanda DSA relativa all'anno precedente, se questi non sono recuperati viene proposto il nucleo reddituale salvato nella procedura be\_inac. E' possibile aggiungere nuovi componenti oppure eliminarli, al salvataggio della domanda i componenti indicati vengono salvati anche nel nucleo reddituale be inac del richiedente. Nel caso di richiesta degli assegni per il nucleo familiare e di scelta sull'opzione abbiamo conseguito i seguenti redditi nella sezione dei Redditi, la procedura prova ad importare gli eventuali dati presenti nell'archivio della procedura redditi(730/unico persone fisiche) e ne consente l'eventuale modifica. Se il sistema importa da una precedente domanda il nucleo familiare e l'operatore non effettua la scelta di richiesta degli assegni per il nucleo familiare, il sistema chiede espressa conferma su tale scelta ed in caso affermativo non effettua il salvataggio del nucleo.

|                                                     | •                                                                                                    |                                                                                                    |                                                                                                    |                                                                                        |                |                                                               |                                     |                                          |                            |
|-----------------------------------------------------|----------------------------------------------------------------------------------------------------|----------------------------------------------------------------------------------------------------|----------------------------------------------------------------------------------------------------|----------------------------------------------------------------------------------------|----------------|---------------------------------------------------------------|-------------------------------------|------------------------------------------|----------------------------|
|                                                     |                                                                                                    |                                                                                                    |                                                                                                    |                                                                                        |                |                                                               |                                     |                                          |                            |
|                                                     |                                                                                                    |                                                                                                    |                                                                                                    |                                                                                        |                |                                                               |                                     |                                          |                            |
| Present                                             | azione Dati pres                                                                                                    | tazione ANF -                                                                                                 | DSA                                                                                                    | Pratica                                                                                |                |                                                               |                                     |                                          |                            |
| Assegno p                                           | e <b>r il nucleo familiare</b><br>o per le giornate d'occupa                                                                                                    | zione nonché infortunio, i                                                                                    | malattia, maternità r                                                                                          | relative all'anno 2017                                                                 |                |                                                               |                                     |                                          |                            |
| Gestione n                                          | ucleo 🔒                                                                                                    |                                                                                                    |                                                                                                    |                                                                                        |                |                                                               |                                     |                                          |                            |
| Nominativo                                          |                                                                                                    | Parentela                                                                                                    | Inabile Resi                                                                                                   | idenza ANF M.                                                                          | El.            |                                                               |                                     |                                          |                            |
|                                                     |                                                                                                    |                                                                                                    |                                                                                                    |                                                                                        | -              |                                                               |                                     |                                          |                            |
|                                                     |                                                                                                    |                                                                                                    |                                                                                                    |                                                                                        |                |                                                               |                                     |                                          |                            |
|                                                     |                                                                                                    |                                                                                                    |                                                                                                    |                                                                                        |                |                                                               |                                     |                                          |                            |
| Redditi                                             |                                                                                                    |                                                                                                    |                                                                                                    |                                                                                        |                |                                                               |                                     |                                          |                            |
| Redditi                                             |                                                                                                    |                                                                                                    |                                                                                                    |                                                                                        |                |                                                               |                                     |                                          |                            |
| Redditi<br>Reddito 20                               | 116 C Abbiamo conse                                                                                                    | guito i seguenti redditi 🛛                                                                                    | Non abbiamo cons                                                                                               | seguito                                                                                |                |                                                               |                                     |                                          |                            |
| <b>Redditi</b><br>Reddito 20<br>Reddito 20          | 116 C Abbiamo conse<br>115 C Abbiamo conse                                                                                                    | guito i seguenti redditi 🛛 🖗                                                                                  | Non abbiamo cons                                                                                               | eguito<br>seguito redditi 🦵 Già in p                                                   | possesso INPS  |                                                               |                                     |                                          |                            |
| Redditi<br>Reddito 20<br>Reddito 20                 | 116 C Abbiamo conse<br>115 C Abbiamo conse                                                                                                    | guito i seguenti redditi 🛛 🖉                                                                                  | Non abbiamo cons<br>Non abbiamo cons                                                                           | seguito<br>Seguito redditi 🦵 Già in p                                                  | oossesso INPS  |                                                               |                                     |                                          |                            |
| Redditi<br>Reddito 20<br>Reddito 20<br>ANNO         | 16 C Abbiamo conse<br>115 C Abbiamo conse<br>Titolare dei redditi                                                                                                    | iguito i seguenti redditi 🦸<br>iguito i seguenti redditi 🖉                                                    | Non abbiamo cons<br>Non abbiamo cons<br>Redditi assog                                                          | seguito<br>seguito redditi 🥤 Già in p<br>gettabili all'IRPEF                           | oossesso INPS  | Redditi es                                                    | senti da imposta o                  | soggetti a ritenuta a                    | alla fonte                 |
| Redditi<br>Reddito 20<br>Reddito 20                 | 16 C Abbiamo conse<br>15 C Abbiamo conse<br>Titolare dei redditi                                                                                                    | guito i seguenti redditi d<br>iguito i seguenti redditi d<br>Reddito da lavoro<br>dipendente e<br>assimilato  | Non abbiamo cons<br>Non abbiamo cons<br>Redditi assoge<br>Altri redditi                                        | seguito<br>seguito redditi 🤍 Già in p<br>gettabili all'IRPEF<br>Modello fiscale        | Reddito totale | Redditi es<br>Reddito da lavoro<br>dipendente e<br>assimilato | senti da imposta o<br>Altri redditi | soggetti a ritenuta a<br>Modello fiscale | illa fonte<br>Reddito tota |
| Redditi<br>Reddito 20<br>Reddito 20<br>ANNO<br>2016 | 116 C Abbiamo conse<br>115 C Abbiamo conse<br>Titolare dei redditi<br>Richiedente                                                                                                    | guito i seguenti redditi d<br>guito i seguenti redditi d<br>Reddito da lavoro<br>dipendente e<br>assimilato   | Non abbiamo cons<br>Non abbiamo cons<br>Redditi assog<br>Altri redditi                                         | seguito<br>seguito redditi 🥌 Già in p<br>gettabili all'IRPEF<br>Modello fiscale        | Reddito totale | Redditi es<br>Reddito da lavoro<br>dipendente e<br>assimilato | senti da imposta o<br>Altri redditi | soggetti a ritenuta<br>Modello fiscale   | Illa fonte<br>Reddito tota |
| Redditi<br>Reddito 20<br>Reddito 20<br>ANNO<br>2016 | Abbiamo conse<br>Abbiamo conse<br>Titolare dei redditi<br>Richiedente<br>Coniuge                                                                                                    | guito i seguenti redditi d<br>guito i seguenti redditi d<br>Reddito da lavoro<br>dipendente e<br>assimilato   | <sup>®</sup> Non abbiamo cons<br><sup>®</sup> Non abbiamo cons<br><b>Redditi assog</b><br><b>Altri redditi</b> | seguito<br>seguito redditi 🧼 Già in p<br>gettabili all'IRPEF<br>Modello fiscale        | Reddito totale | Redditi es<br>Reddito da lavoro<br>dipendente e<br>assimilato | senti da imposta o<br>Altri redditi | soggetti a ritenuta a<br>Modello fiscale | Illa fonte<br>Reddito tota |
| Redditi Reddito 20 Reddito 20 ANNO 2016             | Abbiamo conse<br>Abbiamo conse<br>Titolare dei redditi<br>Richiedente<br>Coniuge<br>Familiari                                                                                                    | guito i seguenti redditi d<br>iguito i seguenti redditi d<br>Reddito da lavoro<br>dipendente e<br>assimilato  | <sup>®</sup> Non abbiamo cons<br><sup>®</sup> Non abbiamo cons<br><b>Redditi assog</b><br><b>Altri redditi</b> | seguito<br>seguito redditi 🧼 Già in p<br>gettabili all'IRPEF<br>Modello fiscale        | Reddito totale | Redditi es<br>Reddito da lavoro<br>dipendente e<br>assimilato | senti da imposta o<br>Altri redditi | soggetti a ritenuta a<br>Modello fiscale | illa fonte<br>Reddito tota |
| Redditi<br>Reddito 20<br>Reddito 20<br>ANNO<br>2016 | Abbiamo conse<br>Abbiamo conse<br>Coniuge<br>Familiari<br>TOTALE                                                                                                    | iguito i seguenti redditi d<br>iguito i seguenti redditi d<br>Reddito da lavoro<br>dipendente e<br>assimilato | <sup>®</sup> Non abbiamo cons<br><sup>®</sup> Non abbiamo cons<br><b>Redditi assog</b><br><b>Altri redditi</b> | seguito Seguito Già in p Seguito redditi  Già in p Settabili all'IRPEF Modello fiscale | Reddito totale | Redditi es<br>Reddito da lavoro<br>dipendente e<br>assimilato | senti da imposta o<br>Altri redditi | soggetti a ritenuta a<br>Modello fiscale | Illa fonte<br>Reddito tota |
| Redditi Reddito 20 ANNO 2016 2015                   | Abbiamo conse<br>Abbiamo conse<br>C Abbiamo conse<br>C Abbiamo                                  | guito i seguenti redditi d<br>guito i seguenti redditi d<br>Reddito da lavoro<br>dipendente e<br>assimilato   | Non abbiamo cons<br>Non abbiamo cons<br>Redditi assog<br>Altri redditi                                         | seguito seguito redditi  Già in p gettabili all'IRPEF Modello fiscale                  | Reddito totale | Redditi es<br>Reddito da lavoro<br>dipendente e<br>assimilato | senti da imposta o<br>Altri redditi | soggetti a ritenuta a<br>Modello fiscale | illa fonte<br>Reddito tota |
| Redditi Reddito 20 ANNO 2016 2015                   | Abbiamo conse<br>Abbiamo conse<br>C Abbiamo conse<br>C Abbiamo conse<br>Abbiamo conse<br>Ab | guito i seguenti redditi d<br>guito i seguenti redditi d<br>Reddito da lavoro<br>dipendente e<br>assimilato   | Non abbiamo cons<br>Non abbiamo cons<br>Redditi assog<br>Altri redditi                                         | seguito seguito redditi  Già in p gettabili all'IRPEF Modello fiscale                  | Reddito totale | Redditi es<br>Reddito da lavoro<br>dipendente e<br>assimilato | senti da imposta o<br>Altri redditi | soggetti a ritenuta a<br>Modello fiscale | illa fonte<br>Reddito tota |
| Redditi Reddito 20 Reddito 20 ANNO 2016 2015        | Abbiamo conse<br>Abbiamo conse<br>Abbiam | nguito i seguenti redditi d<br>nguito i seguenti redditi d<br>Reddito da lavoro<br>dipendente e<br>assimilato | Non abbiamo cons<br>Non abbiamo cons<br>Redditi assog<br>Altri redditi                                         | seguito seguito edditi  Già in p gettabili all'IRPEF Modello fiscale                   | Reddito totale | Redditi es<br>Reddito da lavoro<br>dipendente e<br>assimilato | senti da imposta o<br>Altri redditi | soggetti a ritenuta a<br>Modello fiscale | ila fonte<br>Reddito tota  |

| redatto da:           | Francesco<br>Meloni  | approvato da:         |            | versione: | Draft |
|-----------------------|----------------------|-----------------------|------------|-----------|-------|
| unit:                 | CIT                  | data ultima modifica: | 15/10/2018 | pag:      | 12/40 |
| note di riservatezza: | riservato, ad uso ir | nterno di CIA         |            |           |       |

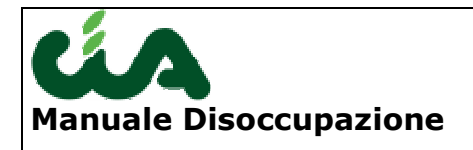

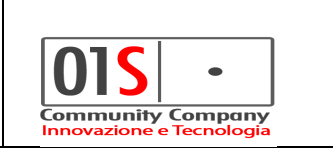

La maschera contiene in una sezione specifica anche i soggetti del nucleo reddituale abbinato al richiedente:

| Nominativo    |                         | Parentela     | Inabile Residenza | ANE | M EL |
|---------------|-------------------------|---------------|-------------------|-----|------|
| H.            | ''A - F                 | ) 1 - CONIUGE | NO 1641           | SI  | × 8  |
| BAKTT         | BATOV - ELITTI MIC      | Z2 - FIGLIO   | NO 1641           | SI  | * 8  |
| BAL WITTELVAN | I - Enconno no controo/ | 2 - FIGLIO    | NO 1641           | SI  | * 8  |

404-0

Il nucleo reddituale viene recuperato dai dati be-inac, tuttavia è possibile eliminare dei soggetti e/o aggiungerne di nuovi agendo sulle icone indicate dalle frecce. Se si aggiungono nuovi individui questa azione non ha conseguenze sul nucleo definito in be-inac ma è solo locale e relativa alla domanda DSA.

Richiedendo di aggiungere un individuo l'operatività è legata al campo Cognome e nome: digitando in quel campo si carica automaticamente il primo soggetto corrispondente alla radice anagrafica (se vi fossero omonimi aulla radice digitata si può aprire la combo e selezionare il soggetto giusto, come nell'esempio seguente:

| ROSSI ADA - RSSDAA14L44C669D                                               |     |           |
|----------------------------------------------------------------------------|-----|-----------|
| ROSSI ADAMINA - RSSDMN21R50H652U                                           | 110 |           |
| ROSSI ALESSANDRO CELSO - RSSLSN64H05F205Q                                  |     |           |
| RUSSI ALESSANDRO ELIO - KSSLSNU9PU1P463K                                   |     |           |
| ROSSI ALEX - RSSLXA09407P403Q                                              |     |           |
| ROSSI ALFREDO - RSSLRD25T05D037R                                           |     |           |
| ROSSI AMEDEO - RSSMDA63R01F960M                                            |     |           |
| ROSSI AMELIA - RSSMLA41M47A220H                                            |     |           |
| ROSSI AMILCARE - RSSMCR20C01B819U                                          |     |           |
| ROSSI ANDREA - RSSNDR16P16C219Z                                            |     |           |
| ROSSI ANITA - RSSNTA45M52B967W                                             |     |           |
| ROSSI ANNA - KSSNNA58P5/11//1                                              |     |           |
| RUSSI ANNA MARIA - RSSNMR46PS3H223J<br>ROCCI ANNA MARIA - RCCNMR20L41E322V |     |           |
| POCCE ANTONIA - PCCNTN70M44U222P                                           |     |           |
| ROSSLANTONIO - RSSNTN26A16H225D                                            |     |           |
| ROSSI ANTONIO - RSSNTN19C078967Y                                           |     |           |
| ROSSI ARGENTINA - RSSRNT16C41E253A                                         |     | Parentela |
| ROSSI ARMANDO - RSSRND46P11B967M                                           | *   | Parenteia |
| R055LADA - R55DAA14L44C669D                                                | -   |           |

Prestare attenzione alla compilazione del campo "parentela" in quanto eventuali modifiche della composizione del nucleo comportano la modifica automatica delle dichiarazioni reddituali in quanto il programma privilegia il reperimento automatico dei dati del 730 presenti in SI-CIA. Pertanto Inserendo/variando o

| redatto da:           | Francesco<br>Meloni  | approvato da:         |            | versione: | Draft |
|-----------------------|----------------------|-----------------------|------------|-----------|-------|
| unit:                 | CIT                  | data ultima modifica: | 15/10/2018 | pag:      | 13/40 |
| note di riservatezza: | riservato, ad uso ir | nterno di CIA         |            |           |       |

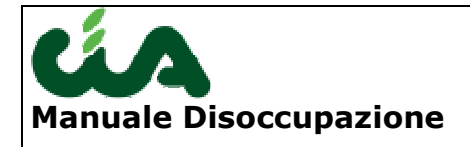

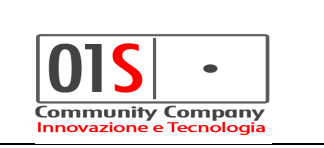

annullando un coniuge verranno sempre resettati e ricaricati i dati reddituali eventualmente provenienti da SI-CIA. Quindi prestare attenzione se i dati reddituali sono stati digitati in precedenza a questa modifica perché verranno persi (il sistema comunque avverte l'operatore con apposito messaggio.

| Redditi                                                                                                    |                      |                                                 |               |                 |                |                                                 |                       |                         |                |
|----------------------------------------------------------------------------------------------------|----------------------|-------------------------------------------------|---------------|-----------------|----------------|-------------------------------------------------|-----------------------|-------------------------|----------------|
| Reddto 2014 O Abbiamo conseguito i seguenti redditi O Non abbiamo conseguito redditi<br>Reddto 2013 O Abbiamo conseguito i seguenti redditi O Non abbiamo conseguito redditi O Già in possesso INPS |                      |                                                 |               |                 |                |                                                 |                       |                         |                |
| ANNO                                                                                                    | Titolare dei redditi | Redditi assoggettabili all'IRPEF                |               |                 |                | Redditi                                         | esenti da imposta o s | soggetti a ritenuta all | a fonte        |
|                                                                                                    |                      | Reddito da lavoro<br>dipendente e<br>assimilato | Altri redditi | Modello fiscale | Reddito totale | Reddito da lavoro<br>dipendente e<br>assimilato | Altri redditi         | Modello fiscale         | Reddito totale |
| 2014                                                                                                    | Richiedente          |                                                 |               |                 |                |                                                 |                       |                         |                |
|                                                                                                    | Coniuge              |                                                 |               |                 |                |                                                 |                       |                         |                |
|                                                                                                    | Familiari            |                                                 |               |                 |                |                                                 |                       |                         |                |
|                                                                                                    | TOTALE               |                                                 |               |                 |                |                                                 |                       |                         |                |
| 2013                                                                                                    | Richiedente          |                                                 |               |                 |                |                                                 |                       |                         |                |
|                                                                                                    | Coniuge              |                                                 |               |                 |                |                                                 |                       |                         |                |
|                                                                                                    | Familiari            |                                                 |               |                 |                |                                                 |                       |                         |                |
|                                                                                                    | TOTALE               |                                                 |               |                 |                |                                                 |                       |                         |                |

Dati reddituali:

I dati reddituali possono essere reperiti dal 730/unico o digitati. Dalla campagna 2015 è possibile indicare ( solo per anno -2 nel 2015 730-2013cioè redditi 2012) che l'Inps è già in possesso dei redditi di tale anno. (campo "Già in possesso Inps).

## Domanda disoccupazione non agricola Inserimento

Selezionando l'opzione "non agricola", verranno abilitate le schermate successive.

| redatto da:           | Francesco<br>Meloni  | approvato da:         |            | versione: | Draft |
|-----------------------|----------------------|-----------------------|------------|-----------|-------|
| unit:                 | CIT                  | data ultima modifica: | 15/10/2018 | pag:      | 14/40 |
| note di riservatezza: | riservato, ad uso ir | nterno di CIA         |            |           |       |

| lanuale Dis                     | occupa                   | zione                        |                          |                                |                          | OIS •                               |
|---------------------------------|--------------------------|------------------------------|--------------------------|--------------------------------|--------------------------|-------------------------------------|
|                                 | -                        | •                            |                          |                                | Ir                       | nnovazione e Tecnologia             |
|                                 |                          |                              |                          |                                |                          |                                     |
|                                 | N                        |                              |                          |                                |                          |                                     |
| Presentazione                   | Dati prestazione         | Rapporti di lavoro           | Periodi neutri           | ANF e DETR                     | Pratica                  |                                     |
|                                 |                          |                              |                          |                                |                          |                                     |
| oo di disoccupazione —          |                          |                              |                          |                                |                          |                                     |
| 🛛 Agricola 💿 Non agricola       |                          |                              |                          |                                |                          |                                     |
| ecentazione pratica             |                          |                              |                          |                                |                          |                                     |
| nno riferimento 201             | 8 D.                     | ata di presentazione         | <b>5</b>                 | ede INPS di competenza         |                          | •                                   |
| ontrollo patronato              | D.                       | ata di acquisizione          | Zi                       | ona INAC                       |                          | •                                   |
| Iodalita di pagamente           |                          |                              |                          |                                |                          |                                     |
| Pagamento in contanti all       | a posta                  |                              |                          |                                |                          |                                     |
|                                 |                          |                              |                          |                                |                          |                                     |
| Accredito su CC/bancario        | /postale IE              | AN                           |                          | Tipo IBAN                      |                          | Stampa dati filiale                 |
| 1andato di assistenza e r       | appresentanza –          |                              |                          |                                |                          |                                     |
| elego il patronato INAC (cod    | lice 12) a rappreser     | tarmi ed assistermi gratuita | amente nei confronti de  | ll'INPS per la trattazione del | la pratica relativa alla | domanda di prestazione di []        |
|                                 |                          |                              |                          |                                |                          |                                     |
| elega per la trattenuta (       | delle quote sinda        | cali                         |                          |                                |                          |                                     |
| o sottoscritto autorizzo, ai se | ensi dell'art.2 della le | egge 27 dicembre 1973, n.8   | 352, ad effettuare sulla | Indennità di disoccupazione    | aqricola spettante la    | trattenuta di <importo>[]</importo> |
|                                 |                          | Tara auto buetta auto        |                          |                                |                          |                                     |

Nella schermata dei "Dati prestazione" è possibile indicare i dati indicati in figura e procedere al salvataggio della domanda tramite l'apposita icona che abiliterà il passaggio ai successivi tab.

Nel tab è stata aggiunta la possibilità di indicare "Denominazione azienda(ultima occupazione)" in modo da poter evitare di inserire i dati nella maschera dei rapporti di lavoro.

A seguito delle ultime novità normative del 2016 relative alla nuova DID per le domande NASPI, secondo cui, non è più possibile indicare il centro per l'impiego ma che questo viene assegnato in automatico dall'INPS in base alla residenza del richiedente, è stata modificata la schermata in modo dal non poter consentire di indicare il "Centro per l'impiego" e l'opzione della "presentazione presso centro", è altresì diventata obbligatoria la descrizione della qualifica per il centro dell'impiego, descrizione che deve indicare in maniera sintetica il tipo di lavoro svolto dal richiedente presso l'azienda di ultima occupazione.

A seguito delle ultime novità normative del 2017 sono state effettuate le seguenti modifiche:

| redatto da:           | Francesco<br>Meloni  | approvato da:         |            | versione: | Draft |
|-----------------------|----------------------|-----------------------|------------|-----------|-------|
| unit:                 | CIT                  | data ultima modifica: | 15/10/2018 | pag:      | 15/40 |
| note di riservatezza: | riservato, ad uso ir | nterno di CIA         |            |           |       |

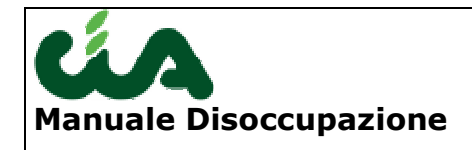

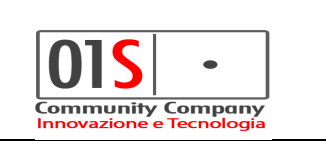

- relativamente alla richiesta, da parte di INPS, dell'informazione sulla cittadinanza del richiedente, sono stati introdotti due nuovi campi per consentire l'inserimento dell'informazione sulla cittadinanza del richiedente. L'informazione viene recuperata dall'anagrafica be-inac ed al salvataggio della domanda, in caso di modifica dei dati, le nuove informazioni vengono ribaltate nell'anagrafica be-inac;
- 2. relativamente alla modifiche nelle comunicazioni dei dati sulle attività accessorie sono stati introdotti dei nuovi campi per diversificare l'informazione richiesta, sono stati così aggiunti i seguenti campi:
  - Attività autonoma;
  - Attività parasubordinata;
  - Attività occasionale;
  - Attività subordinata;

alla cui selezione vengono abilitati i relativi campi per poter indicare la data inizio attività e il reddito presunto o reale. Facciamo presente che la data inizio attività non può essere inferiore al "01/01/anno domanda" (nel caso in cui l'attività sia iniziata prima di tale data si deve indicare "01/01/anno domanda") e che il reddito può esser valorizzato anche con l'importo 0. Inoltre è stato eliminato il campo reddito subordinato che è stata sostituito

Inoltre è stato eliminato il campo reddito subordinato che è stata sostituito dai nuovi campi specifici relativi all'attività subordinata.

A seguito delle ultime **novità normative del 2018** sono state effettuate le seguenti modifiche:

- 1. **Indicazione del tipo rapporto** (tempo determinato/ tempo indeterminato), dato obbligatorio;
- Relativamente al superamento del comporto malattia è possibile indicare se il licenziamento è avvenuto per il superamento del periodo di comporto di malattia e se l'assistito si trova in malattia/ricovero (con il relativo periodo di inizio/fine) o se è stato in malattia/ricovero (anche in questo caso con il relativo periodo di inizio/fine);
- 3. Relativamente alla gestione delle dichiarazioni in base alla circolare 174 del 2017 è obbligatorio indicare se il soggetto riveste la carica di socio di una società di persone (s.a.s.) o di capitali (s.p.a.), se è iscritto ad un albo professionale o ad una cassa professionale ed in caso se svolge effettivamente attività professionale e se è titolare di Partita IVA e/o codice REA presso il registro imprese di una camera di commercio ed in caso se svolge effettivamente un attività ricollegabile alla partita IVA/codice REA di cui è titolare.

| redatto da:           | Francesco<br>Meloni  | approvato da:         |            | versione: | Draft |
|-----------------------|----------------------|-----------------------|------------|-----------|-------|
| unit:                 | CIT                  | data ultima modifica: | 15/10/2018 | pag:      | 16/40 |
| note di riservatezza: | riservato, ad uso ir | nterno di CIA         |            |           |       |

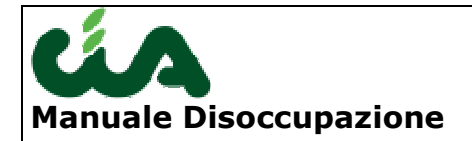

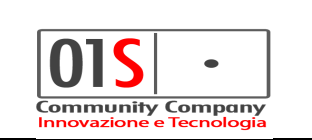

ATTENZIONE: NON AVENDO INPS FORNITO IL NUOVO TEMPLATE DEL MODELLO SR156 LA GENERAZIONE DELLA STAMPA DEL MODELLO PRODOTTA DALLA PROCEDURA NON CONTIENE LE INFORMAZIONI RELATIVE ALLE NOVITA' INTRODOTTE CON L'ADEGUAMENTO NORMATIVO 2018 (per maggiori dettagli e per ottenere al stampa aggiornata via cooperazione applicativa consultare l'apposita sezione relativa alla cooperazione applicativa).

| Presentazione            | Dati prestazion       | ne 💦 Rapporti di lav   | oro Periodi neuti         | ri ANF                   | Pra               | itica                |                                       |                                    |
|--------------------------|-----------------------|------------------------|---------------------------|--------------------------|-------------------|----------------------|---------------------------------------|------------------------------------|
|                          |                       |                        |                           |                          |                   |                      |                                       |                                    |
| Tipo domanda             | 11-NASPI              |                        | Cittadinanza Este         | ra                       | Stato             | estero cittadinanza  |                                       |                                    |
| Codice qualifica         | 0 - OPERAI 0          | •                      | Data cessazione attivit   | a 12/09/2018 🖸           |                   | Data In              | izio Assicurazion: 01/01/             | 2010                               |
| Motivo cessazione        | 51-LICENZIAMEN        | <b>T</b> 0             | Tipo rapporto TEMPO       | INDETERMIS               | Denominazione a   | zienda (ultima occup | azion: prova                          |                                    |
| Centro per l'impiego     |                       |                        | Data di                   | isponibilità all'impiego | 31/10/2018 🛄      | Presenta             | per MINI-ASP:<br>azione presso centro |                                    |
| Descrizione qualifica pe | er Centro Impiego     | prova qualifica        |                           |                          |                   |                      |                                       |                                    |
| Giomi mancato preavu     | ris                   | Data fine mancato      | preavviso                 |                          |                   |                      |                                       |                                    |
| ∏Ha svolto lavoro all    | estero                | Sta                    | ito                       | •                        |                   |                      |                                       |                                    |
| Slittamento per malattia | a dal                 | 📑 al                   | 📑 🛛 per matemità d        | la 🔳 📑 al                |                   | per fine ve          | ertenza sindacale                     |                                    |
| Titolare pensione Er     | ite diverso da Inp    | con decorrenza dal     | E                         | nte che eroga pensione   |                   |                      | Γ                                     | estero                             |
| Attività autonoma        |                       | data inizio attività   | R                         | eddito previsto nell'ann |                   |                      |                                       |                                    |
| 🗌 Attività parasubord    | linata                | data inizio attività   | R                         | eddito previsto nell'ann |                   |                      |                                       |                                    |
| 🔲 Attività occasionale   | 2                     | data inizio attività   | R                         | eddito previsto nell'ann |                   |                      |                                       |                                    |
| Attività subordinata     | 9                     | data inizio attività   | R                         | eddito previsto nell'ann |                   |                      |                                       |                                    |
| 🔽 Socio in socità di pe  | ersone o capitali     |                        |                           |                          |                   |                      |                                       |                                    |
| 🔽 iscritto Albo/Cassa    | Professionale         | 🔽 svolge effettiva     | attività professionale    | Titolare P.IVA/Cod. I    | REA presso regist | ro impre 🔽 svol      | ge effettiva attività ricoll          | egabile a P.IVA/Cod REA di cui è I |
| 🔲 Titolare assegno di    | inv. che opta per in  | ndennità di disoccupa: | zio                       |                          |                   |                      |                                       |                                    |
| Licenziato per supe      | ramento del periodo   | ) di comporto di mala  | tti.                      |                          |                   |                      |                                       |                                    |
| 🔽 In malattia/ricover    | o alla data di presen | itazione domani        | Data inizio malattia/     | ricovero 01/10/2018      | 📑 Fine            |                      |                                       |                                    |
| 🔲 In malattia/ricover    | o prima della data d  | i presentazione doma   | nc Data inizio malattia/i | ricovero                 | Fine              |                      |                                       |                                    |
| Richiesta assegno r      | ucleo familiare (AN   | IF)                    |                           |                          |                   |                      |                                       |                                    |
| Detrazioni imposta       | e Anf                 |                        |                           |                          |                   |                      |                                       |                                    |
| Detrazione per re        | dditi da lavoro diper | ndente                 |                           |                          |                   | Data decorrenza      |                                       |                                    |
| 📕 Detrazione per ca      | richi di famiglia     |                        |                           |                          |                   | Data dichiarazione   |                                       |                                    |
| 📕 Chiedo la stessa (     | detrazione anno pre   | cedente                |                           |                          |                   |                      |                                       |                                    |
|                          |                       |                        |                           |                          |                   |                      |                                       |                                    |

| redatto da:           | Francesco<br>Meloni  | approvato da:         |            | versione: | Draft |
|-----------------------|----------------------|-----------------------|------------|-----------|-------|
| unit:                 | CIT                  | data ultima modifica: | 15/10/2018 | pag:      | 17/40 |
| note di riservatezza: | riservato, ad uso ir | nterno di CIA         |            |           |       |

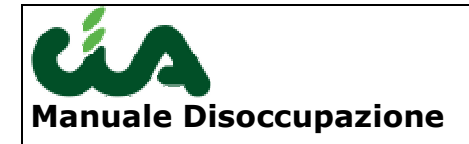

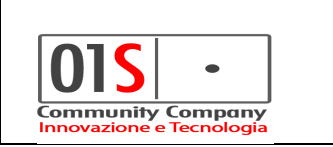

Se il salvataggio della domanda, nel tab "dati presentazione" non è andato a buon fine saranno indicati i campi non compilati o errati come indicato in figura e non sarà possibile proseguire con l'inserimento dei dati nelle schermate successive.

| 区 Data inizio assicurazione: E' necessario inserire un valore |                                                      |  |  |  |  |  |  |
|---------------------------------------------------------------|------------------------------------------------------|--|--|--|--|--|--|
| 🔞 Id Dsa Domanda: E' nece:                                    | ssario inserire un valore                            |  |  |  |  |  |  |
| 🔞 Data decorrenza: E' nece                                    | ssario inserire un valore                            |  |  |  |  |  |  |
| 🗴 Data dichiarazione: E' ne                                   | Data dichiarazione: E' necessario inserire un valore |  |  |  |  |  |  |
| -                                                             |                                                      |  |  |  |  |  |  |
| Anagrafica BE INA                                             |                                                      |  |  |  |  |  |  |
|                                                               |                                                      |  |  |  |  |  |  |
| DOM Mod                                                       |                                                      |  |  |  |  |  |  |
| – Sta                                                         | Inv                                                  |  |  |  |  |  |  |

Se il salvataggio va a buon fine è possibile procedere con la compilazione eventuale degli altri tab.

Dal 2018 non è più possibile richiedere le detrazioni di imposta contestualmente alla domanda, per cui l'accesso alla maschera ANF è consentito solo tramite il campo "Richiesta assegno al nucleo familiare (ANF)" in cui è possibile compilare i soli dati utili alla richiesta ANF

| ▼ Richiesta assegno nudeo familiare (ANF)     |                    |
|-----------------------------------------------|--------------------|
| Detrazioni Imposta DSO                        |                    |
| 🗌 Detrazione per redditi da lavoro dipendente | Data decorrenza    |
| ☐ Detrazione per carichi di famiglia          | Data dichiarazione |
| Chiedo la stessa detrazione anno precedente   |                    |

Se è stata scelta la richiesta di assegni al nucleo familiare viene abilitato l'accesso al tab "ANF" dove è presente il riepilogo del nucleo indicato in una eventuale domanda NASPI presente nella procedura per l'anno in corso o l'anno precedente, se i dati non sono stati individuati verrà proposto il nucleo reddituale presente nella procedura be\_inac ed associato al richiedente. E' possibile aggiungere nuovi componenti oppure eliminarli, al salvataggio della domanda i componenti indicati vengono salvati anche nel nucleo reddituale be\_inac del richiedente.

| redatto da:           | Francesco<br>Meloni  | approvato da:         |            | versione: | Draft |
|-----------------------|----------------------|-----------------------|------------|-----------|-------|
| unit:                 | CIT                  | data ultima modifica: | 15/10/2018 | pag:      | 18/40 |
| note di riservatezza: | riservato, ad uso ir | nterno di CIA         |            |           |       |

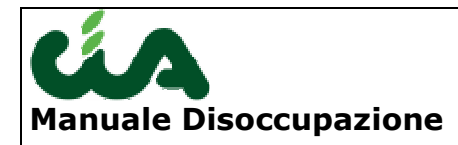

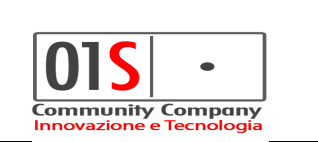

### Avvertenze per la campagna di disoccupazione non agricola 2015 dal Maggio 2015)

Nella gestione "non agricola" sono attive 3 tipologie di domande:

ASPI MINI ASPI

Queste due tipologie possono essere utilizzate ancora in modo residuo per i casi previsti di perdita del lavoro antecedenti al maggio 2015

A queste tipologie si affiunge da MAGGIO 2015 NASPI che non ha differenze apprezzabili sul piano operativo dalle due precedenti tipologie.

La maschera per la gestione delle 3 domande ASPI MINI-ASPI e NASPI è pertanto la medesima, con tutta probabilità, quando cesserà definitivamente ASPI/MINIASPI si potrà rivedere l'applicazione al fine di ottimizzare aspetti grafici di questa maschera.

-La ricerca delle domande consente di verificare l'elenco delle domande presentate negli anni precedenti, tuttavia a causa delle sostanziali modifiche apportate alla gestione della disoccupazione non è completamente consultabile il dato di "dettaglio" degli anni precedenti ne è possibile riprodurre le stampe degli anni precedenti. A proposito delle stampe si precisa che la stampa della domanda va sempre effettuata fisicamente (o va salvato il pdf) prima della preparazione del file telematico (non c'è cioè nella disoccupazione una gestione come per le dichiarazioni fiscali dove la stampa originariamente prodotta resta memorizzata a prescindere da eventuali dati che possono essere modificati).

Nel tab successivo "Rapporti di lavoro", accessibile solo se non si è compilato il campo "Denominazione azienda(ultima occupazione)" nel tab Dati presentazione, è possibile aggiungere i vari rapporti di lavoro del dichiarante, per inserire un record è necessario selezionare il simbolo del + verde (indicato dalla freccia blu), inserire i dati e poi salvarli, in caso di errore di validazione, questo verrà mostrato in alto e non sarà possibile proseguire con il salvataggio.

| redatto da:           | Francesco<br>Meloni  | approvato da:         |            | versione: | Draft |
|-----------------------|----------------------|-----------------------|------------|-----------|-------|
| unit:                 | CIT                  | data ultima modifica: | 15/10/2018 | pag:      | 19/40 |
| note di riservatezza: | riservato, ad uso ir | nterno di CIA         |            |           |       |

| Ma | anuale Dis           | occupaz               | ione                 |                |                |                 | G          | DIS<br>pommunity Con<br>novazione e Tecr | •<br>npany<br>nologia |
|----|----------------------|-----------------------|----------------------|----------------|----------------|-----------------|------------|------------------------------------------|-----------------------|
| \$ |                      |                       |                      |                |                |                 |            |                                          |                       |
|    | Presenta Da          | ati prestazione 🛛 🛛 R | tapporti di lavoro   | Periodi neutri | ANF            | Pratica         |            |                                          |                       |
| •  | Matricola datore lav | CF datore lavoro      | Denominazione datore | e lavoro       | Numero contrib | outi Inizio     | Fine       | Tipo contributo                          | C. 🖻                  |
| \$ | 7824818615           |                       | fca                  |                |                | 10 01/01/2015 🗖 | β1/12/2015 | 5 🖸 78 - LAVORO                          | da 🗾 😣                |
| \$ |                      |                       |                      |                |                |                 |            |                                          |                       |

Per riportare il pannello allo stato dell'ultimo salvataggio, perdendo le ultime modifiche effettuate e non salvate, è possibile utilizzare il pulsante indicato dalla freccia verde. Con il pulsante indicato con la freccia rossa è possibile eliminare il record corrispondente.

Nel tab successivo "Altre attività" è possibile inserire i dati relativi ad altre attività lavorative del dichiarante. Per inserire una nuova attività si può utilizzare il pulsante indicato dalla freccia blu. Per riportare il pannello allo stato dell'ultimo salvataggio, perdendo le ultime modifiche effettuate e non salvate, è possibile utilizzare il pulsante indicato dalla freccia verde. Con il pulsante indicato con la freccia rossa è possibile eliminare il record corrispondente.

| \$ |                                 |                    |                  |                |      |                |     |         |
|----|---------------------------------|--------------------|------------------|----------------|------|----------------|-----|---------|
|    | Presentaz                       | Dati presentazione | Nucleo familiare | Rap, vti di la | voro | Altre attività | ANE | Pratica |
| •  | Codice settore attività lavorat | tiva               | Inizio           | Fine           | Cn.  |                |     |         |
| ⊳  | 7 - ATTIVITA ALL'ES             | TERO               | 07/07/2010       | 10/09/2010     | 8    |                |     |         |
| ⊳  | 10 - SOCIO COOPERTAT            | IVA DPR 602/70     | 01/01/2011       | 05/01/2011     | 8    |                |     |         |
| ⊳  | 9 - ATTIVITA AUTONO             | MA                 | 11/02/2011       | 11/02/2011     | 8    |                |     |         |
| ⊳  |                                 |                    |                  |                | ~    |                |     |         |

Nel tab successivo "ANF" è possibile inserire i dati relativi al nucleo familiare per il quale si richiede la prestazione ANF.

Per default il familiare individuato viene associato alla richiesta ANF, se per un componente non deve esser effettuata la richiesta questo deve esser eliminato dall'elenco. Le regole di compilazione sono le stesse della DSA.

| redatto da:           | Francesco<br>Meloni  | approvato da:         |            | versione: | Draft |
|-----------------------|----------------------|-----------------------|------------|-----------|-------|
| unit:                 | CIT                  | data ultima modifica: | 15/10/2018 | pag:      | 20/40 |
| note di riservatezza: | riservato, ad uso ir | nterno di CIA         |            |           |       |

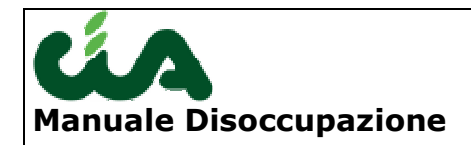

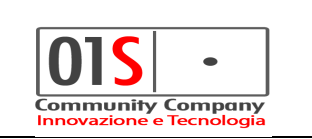

| Presentazione            | Dati prestazione | Rapporti di lavoro | Periodi neutri  | ANF                  | Pratic     | a |          |
|--------------------------|------------------|--------------------|-----------------|----------------------|------------|---|----------|
| Nucleo familiare         |                  |                    |                 |                      |            |   |          |
| Stato civile richiedente | 2 - CONIUGATO/A  |                    | Data variazione | stato civile 20/03/1 | 979        |   | <b>A</b> |
|                          |                  |                    |                 |                      |            |   |          |
| Nominativo               |                  | Parentela          | . Comune nasc   | ita Inab             | e ANF M. I |   |          |
| Beccontration            |                  | 1 - CONIUC         | SAN SEVERO      | NO                   | SI 🗼       | 8 |          |
|                          |                  | 2 - FIGLIO         | SAN MARCO       | IN LAMIS NO          | SI 🕺 🥐     | 8 |          |
|                          |                  |                    |                 |                      |            | ~ |          |

Reddito 2016 📀 Abbiamo conseguito i seguenti redditi 🖸 Non abbiamo conseguito redditi 🔿 Non comunichiamo redditi

| Titolare dei redditi | Redditi assoggettabili all'IRPEF                |               |                 |                | Redditi esenti da imposta o soggetti a ritenuta alla fonte |               |                 |                |
|----------------------|-------------------------------------------------|---------------|-----------------|----------------|------------------------------------------------------------|---------------|-----------------|----------------|
|                      | Reddito da lavoro<br>dipendente e<br>assimilato | Altri redditi | Modello fiscale | Reddito totale | Reddito da lavoro<br>dipendente e<br>assimilato            | Altri redditi | Modello fiscale | Reddito totale |
| Richiedente          | 3.558                                           | 7.641         | UNICO           | 11.199         |                                                            |               | <b>•</b>        |                |
| Coniuge              | 29.185                                          | 31.270        | 730 💌           | 60.455         |                                                            |               | <b>•</b>        |                |
| Familiari            |                                                 |               | •               |                |                                                            |               | <b>•</b>        |                |
| TOTALE               | 32.743                                          | 38.911        |                 | 71.654         |                                                            |               |                 |                |

| redatto da:           | Francesco<br>Meloni  | approvato da:         |            | versione: | Draft |
|-----------------------|----------------------|-----------------------|------------|-----------|-------|
| unit:                 | CIT                  | data ultima modifica: | 15/10/2018 | pag:      | 21/40 |
| note di riservatezza: | riservato, ad uso ir | nterno di CIA         |            |           |       |

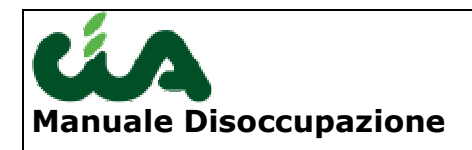

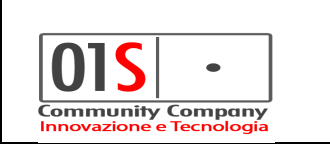

# Funzioni comuni a tutte le domande

### Predisposizione all'invio

La predisposizione all'invio delle domande di disoccupazione è l'ultimo passaggio consentito con il ruolo di gestione dati e provoca il passaggio di stato a "PRONTA PER INVIO". Per compiere tale operazione è necessario accedere all'ultima schermata del dettaglio della domanda, tab "Pratica" e premere l'icona indicata in figura con tooltip "Predisponi la domanda per l'invio telematico".

Tale operazione è propedeutica all'invio della domanda per poter effettuare l'invio della domanda

| 💥 Frontespizio disoccupatione agricola                            |                  |         |
|-------------------------------------------------------------------|------------------|---------|
| 👈 🔚 🚔 🙀                                                           |                  |         |
| Predisponi la domanda per l'invio telematico<br>Dau presentazione | ANF e DETR - DSA | Pratica |
|                                                                   |                  |         |

### Generazione file telematico

La generazione del file telematico delle domande di disoccupazione è consentita solo agli operatori con ruolo gestione invio telematico disoccupazione e provoca il passaggio di stato a "FILE GENERATO". Per compiere tale operazione è necessario accedere all'ultima schermata del dettaglio della domanda, tab "Pratica" e premere ricona indicata in figura con tooltip "Genera il telematico".

| 💥 Frontespizio disogrupazione agricola |                  |         |  |  |  |  |  |  |  |
|----------------------------------------|------------------|---------|--|--|--|--|--|--|--|
|                                        |                  |         |  |  |  |  |  |  |  |
| Presentazione Genera il telematico     | ANF e DETR - DSA | Pratica |  |  |  |  |  |  |  |

| redatto da:           | Francesco<br>Meloni  | approvato da:         |            | versione: | Draft |
|-----------------------|----------------------|-----------------------|------------|-----------|-------|
| unit:                 | CIT                  | data ultima modifica: | 15/10/2018 | pag:      | 22/40 |
| note di riservatezza: | riservato, ad uso ir | nterno di CIA         |            |           |       |

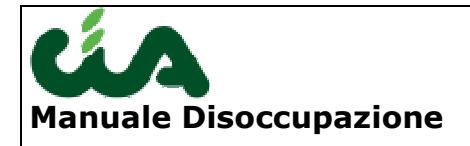

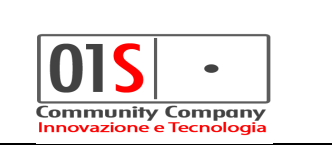

**NOTA IMPORTANTE**: nel caso di problemi nella generazione del file telematico utilizzando Internet Explorer, si consiglia di utilizzare Mozilla Firefox (scaricabile ad esempio presso <u>http://www.mozilla.com/it/firefox/</u>)

A volte a causa di problemi particolari di configurazione può essere difficoltoso aprire il file zippato. In questi casi è possibile utilizzare l'apposta icona (evidenziata nell'immagine seguente al punto 1) che genera un file telematico non zippato (questo limitatamente alla generazione della singola domanda).

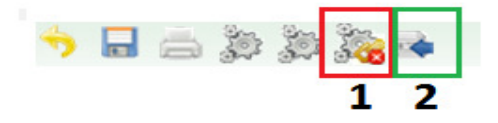

Normalmente il file generato viene aperto direttamente all'interno del browser. Se si desidera memorizzare il file generato è pertanto opportuno selezionare "file" e "salva con nome" per memorizzare il file sul proprio disco fisso.

L'icona evidenziata al punto 2 consente all'operatore responsabile provinciale di modificare lo stato della domanda da RICEVUTA ACQUISITA a MODIFICATA.

| redatto da:           | Francesco<br>Meloni  | approvato da:         |            | versione: | Draft |
|-----------------------|----------------------|-----------------------|------------|-----------|-------|
| unit:                 | CIT                  | data ultima modifica: | 15/10/2018 | pag:      | 23/40 |
| note di riservatezza: | riservato, ad uso ir | nterno di CIA         |            |           |       |

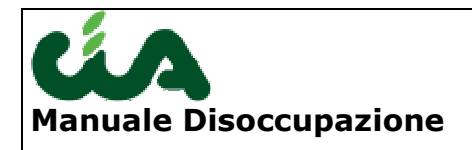

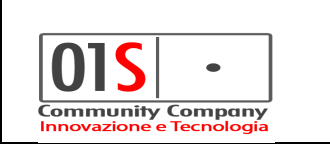

# **Cooperazione applicativa**

La cooperarazione applicativa consente di accedere direttamente all'applicazione INPS per trasmettere o consultare un dato.

L'operatore che effettua operazioni in cooperazione applicativa deve essere abilitato ad operare sull' applicazione INPS pertanto è di fondamentale importanza utilizzare il login name corretto al momento del login su be-inac.

Al login name di BE-INAC è infatti associato il codice fiscale che viene trasmesso all'iNPS nelle operazioni di cooperazione e l'inps deve preventivamente aver abilitato tale operatore ad operare sul proprio sistema. Il referente per le abilitazioni è pertanto la sede INAC Nazionale.

In cooperazione applicativa è possibile effettuare alcune operazioni per cui si è preventivavamente stipulato un accordo di servizio (tra INPS ed INAC). Con la stipula dell'accordo di servizio l' Inps rende note le specifiche tecniche con cui deve avvenire il collegamento con i propri applicativi. Al momento l' accordo di servizio riguarda l' invio della DSA e la consultazione delle pratiche DSA inviate.

### Utilizzo delle funzioni di INVIO/CONSULTAZIONE DSA e NASPI in cooperazione applicativa

Le funzioni sono accessibili dalla domanda di disoccupazione nel tab "pratica":

| redatto da:           | Francesco<br>Meloni  | approvato da:         |            | versione: | Draft |
|-----------------------|----------------------|-----------------------|------------|-----------|-------|
| unit:                 | CIT                  | data ultima modifica: | 15/10/2018 | pag:      | 24/40 |
| note di riservatezza: | riservato, ad uso ir | nterno di CIA         |            |           |       |

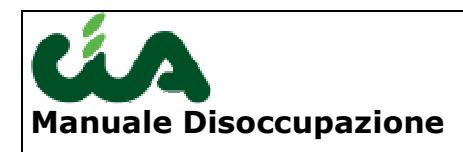

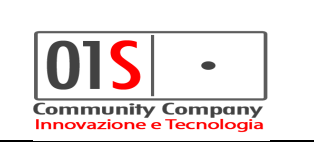

# Frontespizio disoccupazione agricola Image: Second state in the second state in the second stat

L'icona contrassegnata dal numero 1 è utilizzabile per l'utilizzo della funzione di invio della domanda in cooperazione applicativa, l'icona n. 2 è utilizzabile per la funzione di consultazione della domanda in cooperazione applicativa e l'icona n. 3 è utilizzabile per la funzione di invio allegati in cooperazione applicativa e l'icona n. 4 è utilizzabile, per le sole DSA, per la stampa del modello SR25 da INPS con i dati inviati in cooperazione applicativa.

Le icone sono presenti sulle domande di disoccupazione sia agricola che NASPI.

Premendo l'icona per **l'invio in cooperazione applicativa** viene attivata in modo completamente invisibile all'operatore la connessione col servizio INPS e si ottiene una "risposta" del tipo seguente:

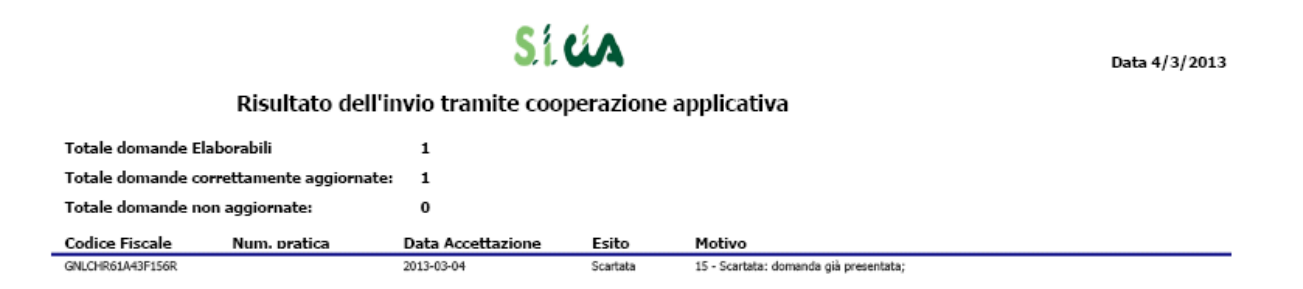

Nell'esempio viene riportato il caso dell'invio di una domanda già presentata, pertanto è sempre fondamentale verificare con attenzione la colonna "Esito" e "Motivo" di questo report.

| redatto da:           | Francesco<br>Meloni  | approvato da:         |            | versione: | Draft |
|-----------------------|----------------------|-----------------------|------------|-----------|-------|
| unit:                 | CIT                  | data ultima modifica: | 15/10/2018 | pag:      | 25/40 |
| note di riservatezza: | riservato, ad uso ir | nterno di CIA         |            |           |       |

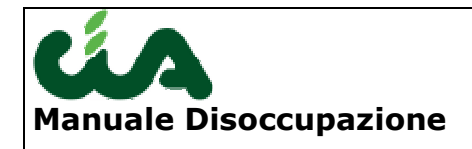

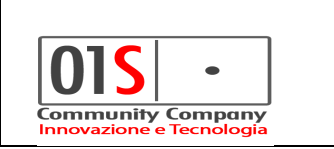

E' anche possibile che il servizio Inps non sia accessibile nel momento della richiesta dell'operatore (e chiaramente questo non dipende dall' applicativo beinac). In questo caso si otterrà un esito negativo e un motivo legato all' impossibilità ad accedere al servizio.

Con l'apposita icona è anche possibile consultare lo stato della domanda precedentemente inoltrata. In questo caso si ottiene una "risposta" del tipo seguente:

Data 12/3/2013 Risultato consultazione stato pratica tramite cooperazione applicativa Totale domande Elaborabili 1 Totale domande correttamente consultate: 1 Totale domande non aggiornate: 0 Codice Fiscale Anno competenza Cod. pratica Stato Sede competente Patronato VLPPRM50L19G184R 2012 2013591400030 In attesa di controllo 12 - 083800

290000

La colonna "sede competente" è riferita alla sede Inps, mentre nella colonna "patronato" è riportato il codice del patronato e della ZONA secondo la codifica utilizzata dall' Inps.

E' necessario prestare particolare attenzione a questo codice (codifica della ZONA secondo la codifica INPS) in quanto non è controllabile in modo vincolante su be-Inac e purtroppo ci pare che Inps acquisisca tale codice senza effettuare controlli di validità, è pertanto successo che siano state inviate ad Inps domande corrette su una zona "sbagliata" cosa che poi le rende non più consultabili sul sito INPS.

| redatto da:           | Francesco<br>Meloni  | approvato da:         |            | versione: | Draft |
|-----------------------|----------------------|-----------------------|------------|-----------|-------|
| unit:                 | CIT                  | data ultima modifica: | 15/10/2018 | pag:      | 26/40 |
| note di riservatezza: | riservato, ad uso ir | nterno di CIA         |            |           |       |

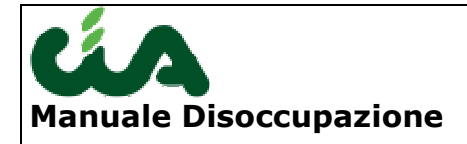

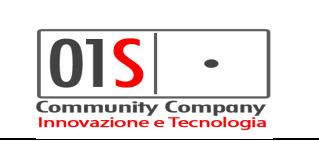

Per questa ragione è opportuno, prima di usare in modo massivo la funzione di cooperazione applicativa, che ogni utente dotato di uno specifico login presso Inps effettui una prima prova di invio in cooperazione di una sola pratica sincerandosi poi successivamente attraverso un login sul sito e applicativo INPS che tale pratica risulti visibile e acquisita correttamente.

Con l'apposita icona di **invio allegati** è possibile inviare allegati PDF all'INPS associandoli alla domanda selezionata. L'icona rimanda all'elenco dei documenti caricati e/o inviati, da questo elenco è possibile procedere con l'invio di nuovi documenti e visualizzare l'esito dell'invio dei precedenti documenti. E' presente un vincolo che non consente di inviare un allegato per cui l'INPS ha già comunicato un esito invio "Allegatura correttamente eseguita" nel caso di domanda DSA e "Operazione di allegazione andata a buon fine" per domande di tipo NASPI. Nel caso la domanda sia relativa ad una DSA e l'invio abbia successo, vengono memorizzati i dati di protocollo invio forniti da INPS in risposta all'invio.

| redatto da:           | Francesco<br>Meloni  | approvato da:         |            | versione: | Draft |
|-----------------------|----------------------|-----------------------|------------|-----------|-------|
| unit:                 | CIT                  | data ultima modifica: | 15/10/2018 | pag:      | 27/40 |
| note di riservatezza: | riservato, ad uso ir | nterno di CIA         |            |           |       |

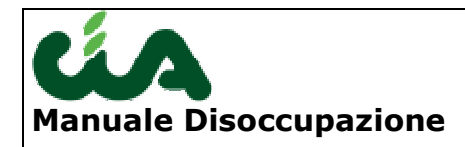

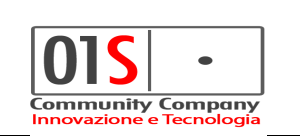

| X Lookup D§      | SA ALLEG    | ATI                               |                                 |      |
|------------------|-------------|-----------------------------------|---------------------------------|------|
| ALLEGATI Elenc   | o: Riga 1 c | li 1 🕒                            |                                 |      |
| NOME FILE        |             | DESCRIZIONE                       | ESITO INVIO                     | M. 📤 |
| 5R163_Rich_Pag_A | Prest.pdf   | PROVA                             | Allegatura correttamente esegui | *    |
|                  |             |                                   |                                 |      |
|                  |             |                                   |                                 |      |
|                  |             |                                   |                                 |      |
|                  |             |                                   |                                 | -    |
|                  |             |                                   |                                 |      |
| DSA ALLEGA       | TI Dettag   | io Invia richiesta 郄              |                                 |      |
| rizione allegato | PROVA       |                                   |                                 |      |
|                  |             | -k per aprire il documento (80 KE | <u>n</u>                        |      |

| Totale domande E | laborabili               | 1             |                                   |                 |             |                   |
|------------------|--------------------------|---------------|-----------------------------------|-----------------|-------------|-------------------|
| Totale domande o | orrettamente consultate: | 1             |                                   |                 |             |                   |
| Totale domande n | on aggiornate:           | 0             |                                   |                 |             |                   |
| Codice Fiscale   | Anno competenza          | Cod. pratica  | Stato                             | Sede competente | Patronato   | Pratica patronato |
| RMLMTT75M31H926B | 2016                     | 2016732500003 | Allegatura correttamente eseguita |                 | 12 - 167101 |                   |

| redatto da:           | Francesco<br>Meloni  | approvato da:         |            | versione: | Draft |
|-----------------------|----------------------|-----------------------|------------|-----------|-------|
| unit:                 | CIT                  | data ultima modifica: | 15/10/2018 | pag:      | 28/40 |
| note di riservatezza: | riservato, ad uso ir | nterno di CIA         |            |           |       |

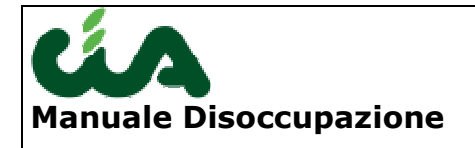

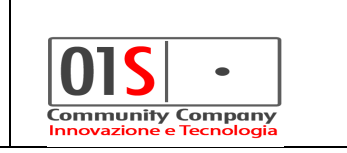

Con l'apposita icona di stampa **stampa SR25**, per le sole domande DSA, è possibile stampare il modello SR25 con i dati inviati ad INPS tramite cooperazione applicativa.

### STAMPA MODELLO SR156 E ANF PER NASPI

A Seguito dell'adeguamento normativo NASPI 2018 INPS non ha fornito il modello di stampa aggiornato per la domanda, la stampa prodotta dal sistema quindi non è più aggiornata con le ultime novità introdotte. Per poter procedere con la stampa aggiornata INPS si possono utilizzare le due nuove funzionalità introdotte e che consentono di recuperare le stampa SR156 e l'eventuale modello ANF (se richiesto nella domanda attraverso la compilazione degli appositi campi) compilate da INPS sulla base dei dati inviati in cooperazione.

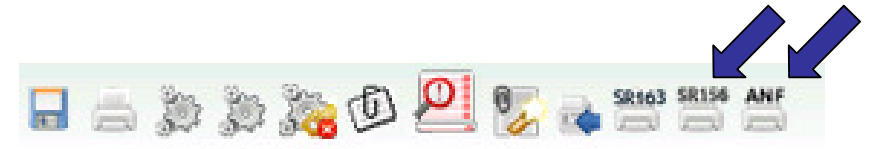

Le funzionalità sono disponibili nel tab "Pratica" delle domande NASPI

# Funzione massiva di INVIO/CONSULTAZIONE DSA in cooperazione applicativa

E' possibile inviare anche massivamente delle domande DSA (non NASPI) in stato "Pronte per l'invio" in cooperazione applicativa. Poiché l'Inps non riconosce l'invio in modalità massiva, questa gestione è stata realizzata con un "motore" che accoda le singole domande selezionate e le invia in modalità singola, memorizzando il risultato restituito dalla porta di dominio dell'Inps.

| redatto da:           | Francesco<br>Meloni  | approvato da:         |            | versione: | Draft |
|-----------------------|----------------------|-----------------------|------------|-----------|-------|
| unit:                 | CIT                  | data ultima modifica: | 15/10/2018 | pag:      | 29/40 |
| note di riservatezza: | riservato, ad uso ir | nterno di CIA         |            |           |       |

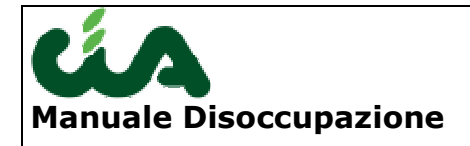

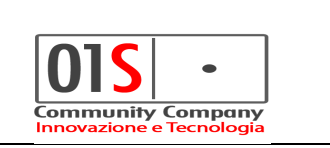

La consultazione quindi altro non è che che la raccolta dei report degli esiti che sono stati accodati. Resta sempre possibile anche la consultazione singola in coperazione applicativa della specifica domanda, secondo le modalità già descritte.

Per ragioni tecniche di prestazioni non è possibile superare il limite massimo di 20 domande altrimenti decadono le prestazioni e i tempi di risposta del sistema.

Per utilizzare questa fase è necessario essere nella maschera di ricerca delle domande, selezionare le domande che si desidera inviare :

| redatto da:           | Francesco<br>Meloni  | approvato da:         |            | versione: | Draft |
|-----------------------|----------------------|-----------------------|------------|-----------|-------|
| unit:                 | CIT                  | data ultima modifica: | 15/10/2018 | pag:      | 30/40 |
| note di riservatezza: | riservato, ad uso ir | nterno di CIA         |            |           |       |

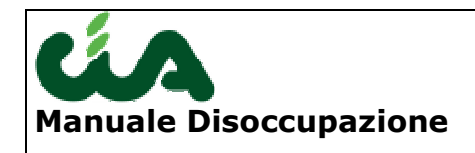

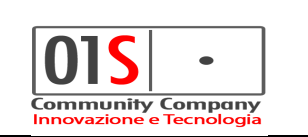

| 20         | 14                                                                                                    |                                                                                                    | FOGGIA                                                                                                    | ✓ Zon                                                                                                    | a INAC                                                                                                    |                                                                                                    | •                                                                                                    |                                                                                                    |                                                                                                    |                                                                                                    |                                                                                                    |
|------------|----------------------------------------------------------------------------------------------------|----------------------------------------------------------------------------------------------------|----------------------------------------------------------------------------------------------------|----------------------------------------------------------------------------------------------------|----------------------------------------------------------------------------------------------------|----------------------------------------------------------------------------------------------------|----------------------------------------------------------------------------------------------------|----------------------------------------------------------------------------------------------------|----------------------------------------------------------------------------------------------------|----------------------------------------------------------------------------------------------------|----------------------------------------------------------------------------------------------------|
| gnome      |                                                                                                    | Nor                                                                                                    | ne                                                                                                    |                                                                                                    | CF                                                                                                    |                                                                                                    |                                                                                                    |                                                                                                    |                                                                                                    |                                                                                                    |                                                                                                    |
| mune di r  |                                                                                                    | Stato a                                                                                                    | ttuale                                                                                                    |                                                                                                    |                                                                                                    |                                                                                                    |                                                                                                    |                                                                                                    |                                                                                                    |                                                                                                    |                                                                                                    |
|            |                                                                                                    | domano                                                                                                    | la                                                                                                    | - Funzi                                                                                                    | onario                                                                                                    |                                                                                                    | •                                                                                                    |                                                                                                    |                                                                                                    |                                                                                                    |                                                                                                    |
| 0<br>manda |                                                                                                    | -                                                                                                    |                                                                                                    |                                                                                                    |                                                                                                    |                                                                                                    |                                                                                                    |                                                                                                    |                                                                                                    |                                                                                                    |                                                                                                    |
|            |                                                                                                    |                                                                                                    |                                                                                                    |                                                                                                    |                                                                                                    |                                                                                                    |                                                                                                    |                                                                                                    |                                                                                                    |                                                                                                    |                                                                                                    |
| CEL        | CA                                                                                                    |                                                                                                    |                                                                                                    |                                                                                                    |                                                                                                    |                                                                                                    |                                                                                                    |                                                                                                    |                                                                                                    |                                                                                                    |                                                                                                    |
| CER        | (CA                                                                                                    |                                                                                                    | PULISCI KICEKCA                                                                                                    |                                                                                                    |                                                                                                    |                                                                                                    |                                                                                                    |                                                                                                    |                                                                                                    |                                                                                                    |                                                                                                    |
|            |                                                                                                    |                                                                                                    |                                                                                                    |                                                                                                    |                                                                                                    |                                                                                                    |                                                                                                    |                                                                                                    |                                                                                                    |                                                                                                    |                                                                                                    |
| Dicultate  | Dian 1 di 1E                                                                                                    | 9                                                                                                    |                                                                                                    |                                                                                                    |                                                                                                    |                                                                                                    |                                                                                                    |                                                                                                    |                                                                                                    |                                                                                                    |                                                                                                    |
| Kisuitatt  | 5. Kiya 1 ul 15                                                                                                    | <b>A</b>                                                                                                    |                                                                                                    |                                                                                                    |                                                                                                    |                                                                                                    |                                                                                                    |                                                                                                    |                                                                                                    |                                                                                                    |                                                                                                    |
| OGNOME     | NOME                                                                                                    | CF                                                                                                    | COMUNE RESIDENZA                                                                                                    | Zona INAC                                                                                                    | Funzionario                                                                                                    | Tipo domanda                                                                                                    | Stato domanda                                                                                                    |                                                                                                    |                                                                                                    |                                                                                                    |                                                                                                    |
| ARADISO    | MILENA                                                                                                    | PRDMLN71P53C136F                                                                                                    | CASTELLANETA                                                                                                    | 1607109 - Sede ZON                                                                                                    | L                                                                                                    | MINIA                                                                                                    | STAMPATA                                                                                                    | X                                                                                                    |                                                                                                    | 0                                                                                                    |                                                                                                    |
| RACIUN     | PAVEL                                                                                                    | CRCPVL85L21Z129L                                                                                                    | CELENZA VALFORTOR                                                                                                    | 1607100 - Sede PRC                                                                                                    | GE - GIANNATEMPO EZIO                                                                                                    | MINIA                                                                                                    | FILE GENERATO                                                                                                    | ×                                                                                                    | â                                                                                                    | 0                                                                                                    | 1                                                                                                    |
| DIANNI     | GIANDOMENIC                                                                                                    | CDNGDM81M08D643J                                                                                                    | CELENZA VALFORTOR                                                                                                    | 1607100 - Sede PRC                                                                                                    | 0                                                                                                    | MINIA                                                                                                    | FILE GENERATO                                                                                                    | ×                                                                                                    | ā                                                                                                    | 0                                                                                                    | 1                                                                                                    |
| ARADISO    | MILENA                                                                                                    | PRDMLN71P53C136F                                                                                                    | CASTELLANETA                                                                                                    | 1607101 - Sede ZON                                                                                                    | L                                                                                                    | DSA                                                                                                    | PRONTA PER INVIO                                                                                                    | ×                                                                                                    | ā                                                                                                    | 0                                                                                                    | 1                                                                                                    |
| ALIMA      | MASSAHOUDOU                                                                                                    | BLMMSH88L06Z354W                                                                                                    | ASCOLI SATRIANO                                                                                                    | 1607109 - Sede ZON                                                                                                    | GE - GIANNATEMPO EZIO                                                                                                    | DSA                                                                                                    | PRONTA PER INVIO                                                                                                    | ×                                                                                                    | ā                                                                                                    | 0                                                                                                    | 1                                                                                                    |
| ARBONELLI  | MICHELE                                                                                                    | CRBMHL47H17F631G                                                                                                    | MANFREDONIA                                                                                                    | 1607100 - Sede PRC                                                                                                    | PP - PRENCIPE PASQUALE                                                                                                    | DSA                                                                                                    | FILE GENERATO                                                                                                    | X                                                                                                    | ā                                                                                                    | 0                                                                                                    | F                                                                                                    |
| JERRA      | MICHELE                                                                                                    | GRRMHL61H05F631T                                                                                                    | MONTE SANT'ANGELO                                                                                                    | 1607105 - Sede ZON                                                                                                    | NG - NOTARANGELO GIUSEPPE                                                                                                    | DSA                                                                                                    | FILE GENERATO                                                                                                    | ×                                                                                                    | ā                                                                                                    | ø                                                                                                    | F                                                                                                    |
| OTARANGELO | GIUSEPPE                                                                                                    | NTRGPP75H03H926G                                                                                                    | MONTE SANT'ANGELO                                                                                                    | 1607109 - Sede ZON                                                                                                    | NG - NOTARANGELO GIUSEPPE                                                                                                    | DSA                                                                                                    | FILE GENERATO                                                                                                    | ×                                                                                                    | ā                                                                                                    | 0                                                                                                    | 1                                                                                                    |
| ICODA      | MICHELE                                                                                                    | GRRMHL61H05F631T                                                                                                    | MONTE SANT'ANGELO                                                                                                    | 1607105 - Sede ZON                                                                                                    | NG - NOTARANGELO GIUSEPPE                                                                                                    | DSA                                                                                                    | RICEVUTA ACQUISITA                                                                                                    | ×                                                                                                    | à                                                                                                    | 0                                                                                                    | I                                                                                                    |
| JEKKA      |                                                                                                    |                                                                                                    | FOCCIA                                                                                                    | 1607102 - Sede ZON                                                                                                    | L                                                                                                    | DSA                                                                                                    | RICEVUTA ACQUISITA                                                                                                    | X                                                                                                    | â                                                                                                    | ø                                                                                                    | 1                                                                                                    |
| RBOREA     | ANTONIETTA                                                                                                    | RBRNNT43P41H643R                                                                                                    | FUGGIA                                                                                                    |                                                                                                    |                                                                                                    |                                                                                                    |                                                                                                    |                                                                                                    |                                                                                                    |                                                                                                    |                                                                                                    |
| RBOREA     | ANTONIETTA<br>STEFANIA                                                                                                    | RBRNNT43P41H643R<br>RBRSFN73S59D643S                                                                                                    | ORDONA                                                                                                    | 1607102 - Sede ZON                                                                                                    | CF - CASOLI FILOMENA                                                                                                    | DSA                                                                                                    | RICEVUTA ACQUISITA                                                                                                    | X                                                                                                    | ā                                                                                                    | 8                                                                                                    | 4                                                                                                    |
|            | gnome di r<br>mune di r<br>manda CER<br>Risultato<br>DGNOME<br>ARADISO<br>RACIUN<br>DDIANNI<br>ARADISO<br>ALIMA<br>ARBONELLI<br>JERRA | gnome mune di r manda CERCA Risultato: Riga 1 di 15 CGNOME NOME ARADISO MILENA RACIUN PAVEL DDIANNI GIANDOMENICI RRADISO MILENA ALIMA MASSAHOUDOI ARBONELLI MICHELE ERRA MICHELE | gnome Non Stato a domanda CERCA CERCA CERC | gnome Nome Stato attuale domanda CERCA PULISCI RICERCA  Risultato: Riga 1 di 15  CERCA PULISCI RICERCA  Risultato: Riga 1 di 15  CERCA CF COMUNE RESIDENZA  RADISO MILENA PRDMLN71P53C136F CASTELLANETA RACIUN PAVEL CRCPVL85L212129L CELENZA VALFORTORI DDIANNI GIANDOMENIC CDNGDM81M08D6433 CELENZA VALFORTORI RADISO MILENA PRDMLN71P53C136F CASTELLANETA RADISO MILENA PRDMLN71P53C136F CASTELLANETA RADISO MILENA PRDMLN71P53C136F CASTELLANETA RADISO MILENA PRDMLN71P53C136F CASTELLANETA RADISO MILENA PRDMLN71P53C136F CASTELLANETA RADISO MILENA PRDMLN71P53C136F CASTELLANETA RADISO MILENA PRDMLN71P53C136F CASTELLANETA RADISO MILENA PRDMLN71P53C136F CASTELLANETA RADISO MILENA PRDMLN71P53C136F CASTELLANETA RADISO MILENA PRDMLN71P53C136F CASTELLANETA RADISO MILENA PROMINATA | gnome Nome Stato attuale CERCA Stato attuale CERCA PULISCI RICERCA Funzionada CERCA PULISCI RICERCA FUNZIONA COMUNE RESIDENZA Zona INAC Risultato: Riga 1 di 15 CERCA PULISCI RICERCA Zona INAC RISUltato: Riga 1 di 15 CERCA PULISCI RICERCA Zona INAC RADISO MILENA PROMLN71P53C136F CASTELLANETA 1607109 - Sede ZON RACIUN PAVEL CRCPVL85L21Z129L CELENZA VALFORTORI 1607100 - Sede PRO DOIANNI GIANDOMENIC CONGOMB IM08D6433 CELENZA VALFORTORI 1607100 - Sede PRO DALIMA MASSAHOUDO BLIMSH88L06Z354W ASCOLI SATRIANO 1607109 - Sede ZON ARBONELI MICHELE CRBMH.4771753C136F CASTELLANETA 1607100 - Sede PRO ALIMA MASSAHOUDO BLIMSH88L06Z354W ASCOLI SATRIANO 1607109 - Sede ZON ARBONELI MICHELE CRBMH.4771753C136F CASTELLANETA 1607100 - Sede PRO LAIMA MASSAHOUDO BLIMSH88L06Z354W ASCOLI SATRIANO 1607109 - Sede ZON ARBONELI MICHELE CRBMH.47710753C1 360 MANFREDONIA 1607100 - Sede PRO LAIRA MICHELE CRBMH.47710753C1 360 MANFREDONIA 1607105 - Sede ZON ARBONELI MICHELE CRBMH.47710753C1 360 MANFREDONIA 1607105 - Sede ZON ARBONELI MICHELE CRBMH.47710753C1 360 MANFREDONIA 1607105 - Sede ZON ARBONELI MICHELE CRBMH.47710753C1 360 MANFREDONIA 1607105 - Sede ZON ARBONELI MICHELE CRBMH.47710753C1 360 MANFREDONIA 1607105 - Sede ZON ARBONELI MICHELE CRBMH.47710753C1 360 MANFREDONIA 1607105 - Sede ZON ARBONELI MICHELE CRBMH.477107531 360 MANFREDONIA 1607105 - Sede ZON ARBONELI MICHELE CRBMH.477107531 360 MANFREDONIA 1607105 - Sede ZON ARBONELI MICHELE CRBMH.477107531 360 MANFREDONIA 1607105 - Sede ZON ARBONELI MICHELE CRBMH.477107531 360 MANFREDONIA 1607105 - Sede ZON ARBONE ANTRANED 1607105 - Sede ZON ARBONE ANTRANED 1607105 - Sede ZON ARBONE ANTRANED 1607105 - Sede ZON ARBONE ANTRANED 1607105 - Sede ZON ARBONE ANTRANED 1607105 - Sede ZON ARBONE ANTRANED 1607105 - Sede ZON ARBONE ANTRANED 1607105 - Sede ZON ARBONE ANTRANED 1607105 - Sede ZON ARBONE ANTRANE ANTRANE ANTRANE ANTRANE ANTRANE ANTRANE ANTRANE ANTRANE ANTRANE ANTRANE ANTRANE ANTRANE ANTRANE ANTRANE ANTRANE ANTRANE ANTRANE ANTRANE ANTRANE ANTRANE ANTRANE ANTRANE ANTRANE ANTRANE ANTRANE ANTRANE | gnome I Nome CF CF CF Punzionario CF Punzionario CF Punzionario CF Punzionario CF Punzionario CF Punzionario CF CF CA PULLISCI RICERCA CF PULLISCI RICERCA CF PULLISCI RICERCA CF CF CF CF CF CF CF CF CF CF CF CF CF | gnome di r Stato attuale Stato attuale Funzionario CF mana di manda CERCA PULISCI RICERCA Funzionario Milita CERCA PULISCI RICERCA CON CONCOMUNICA CONCOMUNICA CON | gnome i Stato attuale CF Funzionario CF Funzionario CF Funzionario CERCA PULISCI RICERCA CON MINIA STAMPATA CON MINIA PAVEL CRCPVL85,212129L CELENZA VALFORTORE 1607100 - Sede ZON. MINIA FILE GENERATO MINIA FILE GENERATO MINIA GIANDOMENIC CONGOMB IM08D6433 CELENZA VALFORTORE 1607100 - Sede ZON. MINIA FILE GENERATO MINIA FILE GENERATO MINIA MASSAHOLUO BLIMISH88L062354W ASCOLI SATRIANO 1607109 - Sede ZON. MENCIO E JANNATEMPO EZIO DSA FILE GENERATO ARADISO MILENA PROMLN71P53C136F CASTELLANETA 1607101 - Sede ZON. MINIA FILE GENERATO MINIA FILE GENERATO MINIA MASSAHOLUO BLIMISH88L062354W ASCOLI SATRIANO 1607109 - Sede ZON. MENCIO E JANNATEMPO EZIO DSA FILE GENERATO MINIA MASSAHOLUO BLIMISH88L062354W ASCOLI SATRIANO 1607109 - Sede ZON. MENCIO E PASA FILE GENERATO DA MINICA ELE GENERATO DIA MINICA ELE GENERATO DIA MINICA ELE GENERATO DA MINICA ELE GENERATO DIA MINICA ELE GENERATO DIA MINICA ELE GENERATO DIA MINICA MINICA ELE GENERATO DIA MINICA ELE GENERATO DIA MINICA DIA DIA DIA DIA DIA DIA DIA DIA DIA DI | gnome i Stato attuale CF Funzionario CF Funzionario CF Funzionario CERCA PULISCI RICERCA CON MINIA FILE GENERATO SCA PULISCI RICERCA CON GE - GIANNATEMPO EZIO MINIA FILE GENERATO SCA RADISO MILENA PROMLN71P53C136F CASTELLANETA 1607101 - Sede ZON MINIA FILE GENERATO SCA PROVITA PER INVIO SA PROVITA PER INVIO SA RADISO MILENA PROMLN71P53C136F CASTELLANETA 1607101 - Sede ZON DIANNI GIANDOMENIC CONGOMB IMO8D6433 CELENZA VALFORTORE 1607100 - Sede ZON DIANNATEMPO EZIO MINIA FILE GENERATO SCA RADISO MILENA PROMLN71P53C136F CASTELLANETA 1607101 - Sede ZON DIANNI GIANDOMENIC CONGOMB IMO8D6433 CELENZA VALFORTORE 1607100 - Sede ZON DIANNI FILE GENERATO SCA RADISO MILENA PROMLN71P53C136F CASTELLANETA 1607101 - Sede ZON DIANNI FILE GENERATO SCA RADISO MILENA PROMLN71P53C136F CASTELLANETA 1607101 - Sede ZON DIANNI FILE GENERATO SCA RADISO MILENA PROMLN71P53C136F CASTELLANETA 1607101 - Sede ZON DIANNI FILE GENERATO SCA RADISO MILENA PROMLN71P53C136F CASTELLANETA 1607101 - Sede ZON DIANNI FILE GENERATO SCA PRONTA PER INVIO SCA RADISO MILENA PROMLN71P53C136F CASTELLANETA 1607101 - Sede ZON DIA PENCIPE PASQUALE DIA PER INVIO SCA PRONTA PER INVIO SCA PRONTA PER INV | gnome i Stato attuale CF Funzionario CF Stato attuale PULISCI RICERCA<br>O manda CERCA PULISCI RICERCA<br>Risultato: Riga 1 di 15 E<br>CERCA COMUNE RESIDENZA Zona INAC Funzionario Tpo domanda Stato domanda<br>RADISO MILENA PROMLN71P53C136F CASTELLANETA 1607109 - Sede ZON MINIA FILE GENERATO CE GIANNATEMPO EZIO MINIA FILE GENERATO CE GIANNATEMPO EZIO MINIA FILE GENERATO CE GANUNA PROMLN71P53C136F CASTELLANETA 1607101 - Sede ZON DA PROMLN71P53C136F CASTELLANETA 1607101 - Sede ZON DA PROMLN71P53C136F CASTELLANETA 1607101 - Sede ZON MINIA FILE GENERATO CE GIANNATEMPO EZIO MINIA FILE GENERATO CE GIANNATEMPO EZIO MINIA FILE GENERATO CE GANUNA PROMLN71P53C136F CASTELLANETA 1607101 - Sede ZON DSA PRONTA PER INVIO CE GANUNA PROMLN71P53C136F CASTELLANETA 1607101 - Sede ZON CE - GIANNATEMPO EZIO DSA PRONTA PER INVIO CE GANUNA PROMLN71P53C136F CASTELLANETA 1607101 - Sede ZON CE - GIANNATEMPO EZIO DSA PRONTA PER INVIO CE GARBANCIAL P100 ISCANSE AND ES ADE PRONTA PER INVIO CE GE GIANNATEMPO EZIO DSA PRONTA PER INVIO CE GARBANCIUDO BLIMISH88.062354W ASCOLI SATELLANETA 1607101 - Sede ZON CE - GIANNATEMPO EZIO DSA PRONTA PER INVIO CE GARBANCIAL P100 ISCANSE AND ES ADE PRONTE PASQUALE DSA FILE GENERATO CE GIANNATEMPO EZIO DSA FILE GENERATO CE GIANNATEMPO EZIO DSA FILE GENERATO CE GIANNATEMPO | gnome i Stato attuale CF Funzionario CF G<br>manda CERCA PULISCI RICERCA<br>Risultato: Riga 1 di 15 E<br>CERCA COMUNE RESIDENZA Zona INAC Funzionario Tpo domanda Stato domanda C S G<br>RADISO MILENA PROMLN71P53C136F CASTELLANETA 1607109 - Sede ZON.<br>RACIUN PAVEL CRCPVL85L212129L CELENZA VALFORTORE 1607100 - Sede ZON.<br>RACIUN PAVEL CRCPVL85L212129L CELENZA VALFORTORE 1607100 - Sede ZON.<br>RACIUN PAVEL CRCPVL85L212100 - SEDA CON.<br>RACIUN PAVEL CRCPVL85L20100 - SACE PON CE - GIANNATEMPO EZIO DSA FILE GENERATO Z S S S S Z Z Z Z Z Z Z Z Z Z Z Z Z Z |

in modo del tutto automatico verrà aperto il report massivo relativo alla consultazione dell'esito dell'invio di tutte le domande selezionate:

|                             |                      | Siúa                                                      |                   |                                                                                    | Data 23/10/2014   |           |
|-----------------------------|----------------------|-----------------------------------------------------------|-------------------|------------------------------------------------------------------------------------|-------------------|-----------|
| RISU                        | itato dell'invio tra | imite cooperazio                                          | ne applicat       | ava                                                                                |                   |           |
| Totale domande correttamer  | ite aggiornate: 2    |                                                           |                   |                                                                                    |                   |           |
| Totale domande non aggiorn  | ate: 0               |                                                           |                   |                                                                                    |                   |           |
| Codice Fiscale Sede I       | IPS Num. pratica     | Data Accettazione                                         | Esito             | Motivo                                                                             | Pratica patronato |           |
| 010000                      |                      |                                                           | Eccezione         | Riscontrato errore durante l'elaborazione. Ser<br>momentaneamente non disponibile; | rvizio            |           |
| BLMMSH88L06Z354W 010100     | 2014650500004        | 2014-10-23                                                | Accettata         | NESSUN ERRORE RILEVATO;                                                            |                   |           |
|                             |                      |                                                           |                   |                                                                                    |                   |           |
| Operatore:                  |                      | Invio domanda tramite coopera<br>Stampa realizzata da 01s | tione applicativa |                                                                                    |                   | <br>Dueft |
| Operatore:<br>Pagine 1 di 1 | ויופוטווו            | Invio domanda tramite coopera<br>Stampa realizzata da 01s | sione applicativa |                                                                                    |                   | Draft     |

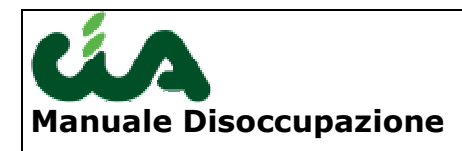

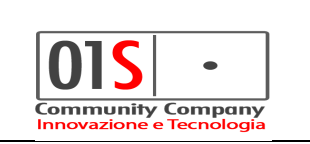

### Funzioni disponibili dalla ricerca

### Modifica

Per modifica la domanda basta selezionare l'icona indicata in figura dall'elenco delle domande, seguirà lo stesso percorso indicato per l'inserimento. L'operazione potrebbe non esser bloccata nel caso in cui lo stato della domanda non consenta tale operazione.

| 2 | Risultato | : Riga 1 di 7 |                  |                  |                      |             |              |               |       |   |              |
|---|-----------|---------------|------------------|------------------|----------------------|-------------|--------------|---------------|-------|---|--------------|
| ▶ | COGNOME   | NOME          | CF               | Comune residenza | Zona INAC            | Funzionario | Tipo domanda | Stato domanda |       |   | Fl. 🥂<br>In. |
|   | AABAIO    | PIANO         | BAAPNI78A0111555 | SANSEPOLCRO      | 0803508 - Sede ZON   |             | DSA          | FILE GENERATO | × 2   | 8 |              |
|   | AABAIO    | PIANO         | BAAPNI78A01I1555 | SANSEPOLCRO      | 0200201 - UFFICIO    |             | DSA          | MODIFICATA    | * 2   | 8 |              |
|   | AABATO    | PTANO         | BAAPNI78A0111555 | SANSEPOLCRO      | 0200201 - LIFETCTO I |             | DSA          | MODIFICATA    | SK /# | • |              |

### Stampa

Per stampare la domanda, in alternativa al flusso già descritto al termine dell'inserimento/modifica, basta selezionare l'icona indicata in figura dall'elenco delle domande.

| 2 | Risultato | : Riga 1 di 7 |                  |                  |                      |             |              |               |      |   | / |   |
|---|-----------|---------------|------------------|------------------|----------------------|-------------|--------------|---------------|------|---|---|---|
| ▶ | COGNOME   | NOME          | CF               | Comune residenza | Zona INAC            | Funzionario | Tipo domanda | Stato domanda |      | 4 |   | 1 |
|   | AABAIO    | PIANO         | BAAPNI78A0111555 | SANSEPOLCRO      | 0803508 - Sede ZON   |             | DSA          | FILE GENERATO | × 2  | 8 |   |   |
|   | AABAIO    | PIANO         | BAAPNI78A0111555 | SANSEPOLCRO      | 0200201 - UFFICIO    |             | DSA          | MODIFICATA    | * =  | 8 |   |   |
|   | AABATO    | PTANO         | BAAPN178A0111555 | SANSEPOLCRO      | 0200201 - LIFFICTO I |             | DSA          | MODIFICATA    | SK - | 8 |   |   |

### Cancellazione

Per cancellare la domanda basta selezionare l'icona indicata in figura dall'elenco delle domande. L'operazione potrebbe essere bloccata nel caso in cui lo stato della domanda non consenta tale operazione.

| 2 | Risultato | : Riga 1 di 7 |                  |                  |                      |             |              |               |   |   |   |          |
|---|-----------|---------------|------------------|------------------|----------------------|-------------|--------------|---------------|---|---|---|----------|
| ▶ | COGNOME   | NOME          | CF               | Comune residenza | Zona INAC            | Funzionario | Tipo domanda | Stato domanda |   |   |   | <u>م</u> |
|   | AABAIO    | PIANO         | BAAPNI78A0111555 | SANSEPOLCRO      | 0803508 - Sede ZON   |             | DSA          | FILE GENERATO | × | 8 | 8 |          |
|   | AABAIO    | PIANO         | BAAPNI78A0111555 | SANSEPOLCRO      | 0200201 - UFFICIO I  |             | DSA          | MODIFICATA    | Ж | ā | 8 |          |
|   | AABATO    | PTANO         | BAAPN178A0111555 | SANSEPOLCRO      | 0200201 - LIFFICTO I |             | DSA          | MODIFICATA    | X | 1 | 8 |          |

| redatto da:           | Francesco<br>Meloni  | approvato da:         |            | versione: | Draft |
|-----------------------|----------------------|-----------------------|------------|-----------|-------|
| unit:                 | CIT                  | data ultima modifica: | 15/10/2018 | pag:      | 32/40 |
| note di riservatezza: | riservato, ad uso ir | nterno di CIA         |            |           |       |

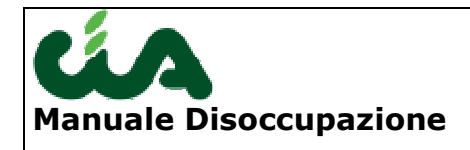

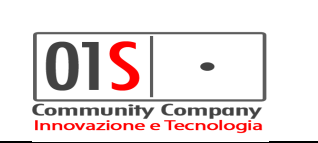

Dall'elenco delle domande è possibile gestire la predisposizione massiva all'invio e la generazione massiva dei file telematici.

Entrambe le operazioni comportano il cambio stato delle dichiarazioni.

Per la predisposizione massiva all'invio è necessario per l'operatore il ruolo "Gestione dati disoccupazione", mentre le la generazione massiva dei file telematici è necessario il ruolo "Gestione invio telematico disoccupazione".

| Anno                   | 2011             | Pro Pro          | vincia           | <b>V</b>        | Zona INAC   | <b>M</b>     |               |   |   |   |  |
|------------------------|------------------|------------------|------------------|-----------------|-------------|--------------|---------------|---|---|---|--|
| lognome                | AAB              | Nor              | ne               |                 | CF          |              |               |   |   |   |  |
| Comune di<br>residenza |                  | Stato a<br>doman | ttuale<br>Ja     | 💌 Fu            | Inzionario  | <b>V</b>     |               |   |   |   |  |
| lipo<br>Jomanda        |                  | <b>v</b>         |                  |                 |             |              |               |   |   |   |  |
|                        | CEDCA            |                  |                  |                 |             |              |               |   |   |   |  |
|                        | LERLA            |                  |                  |                 |             |              |               |   |   |   |  |
|                        |                  |                  |                  |                 |             |              |               |   |   |   |  |
| Risulta                | ato: Riga 1 di ' | 7                |                  |                 |             |              |               |   |   |   |  |
| COGNOME                | NOME             | CF               | Comune residenza | Zona INAC       | Funzionario | Tipo domanda | Stato domanda |   |   |   |  |
| AABAIO                 | PIANO            | BAAPNI78A01I1555 | SANSEPOLCRO      | 0200201 - UFFIC | IOI         | DSA          | MODIFICATA    | * | ā | 8 |  |
| AABAIO                 | PIANO            | BAAPNI78A01I155S | SANSEPOLCRO      | 0200201 - UFFIC | 101         | DSA          | MODIFICATA    | × | ā | 8 |  |
| AABAIO                 | PIANO            | BAAPNI78A011155S | SANSEPOLCRO      | 0200201 - UFFIC | IO I        | DSA          | MODIFICATA    | * | ā | 8 |  |
| AABAIO                 | PIANO            | BAAPNI78A0111555 | SANSEPOLCRO      | 0200201 - UFFIG | IO I        | DSA          | MODIFICATA    | × | ā | 8 |  |
| AABAIO                 | PIANO            | BAAPNI78A0111555 | SANSEPOLCRO      | 0905101 - Sede  | ZON         | DSA          | FILE GENERATO | × | â | 8 |  |
| AABAIO                 | PIANO            | BAAPNI78A0111555 | SANSEPOLCRO      | 0803508 - Sede  | ZON         | DSA          | MODIFICATA    | × | ā | 8 |  |
| AABAIO                 | PIANO            | BAAPNI78A0111555 | SANSEPO          | 0803508 - Sede  | ZON         | DSA          | FILE GENERATO | × | ā | 8 |  |
|                        |                  |                  |                  |                 |             |              |               |   |   |   |  |
|                        |                  | /                |                  |                 |             |              |               |   |   |   |  |
|                        |                  |                  |                  |                 |             |              |               |   |   |   |  |
|                        |                  |                  |                  |                 |             |              |               |   |   |   |  |
|                        |                  |                  |                  |                 |             |              |               |   |   |   |  |

Per utilizzare le due funzionalità è necessario selezionare nell'elenco almeno una domanda.

| redatto da:           | Francesco<br>Meloni  | approvato da:         |            | versione: | Draft |
|-----------------------|----------------------|-----------------------|------------|-----------|-------|
| unit:                 | CIT                  | data ultima modifica: | 15/10/2018 | pag:      | 33/40 |
| note di riservatezza: | riservato, ad uso ir | nterno di CIA         |            |           |       |

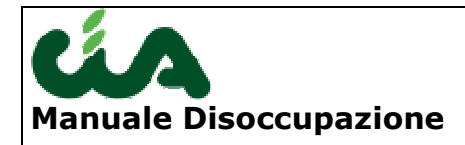

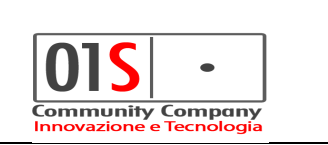

### Gestione dei lotti di invio telematico

Le funzionalità qui descritte, come la generazione del file telematico, sono di esclusiva pertinenza degli operatori aventi il ruolo "<u>Gestione invio telematico</u> <u>disoccupazione</u>".

La gestione dei lotti è attiva solo per

La generazione di un file telematico, sia contenente solo una domanda, sia contenente più domande, prevede la generazione di un "lotto".

La pagina di ricerca delle disoccupazioni presenta le icone di accesso alla gestione dei lotti nel modo seguente:

| 2      | Risultato         | : Riga 1 di 24        |                                  |                  |                    |                                    |              |               |     |   |       |          |    |             |
|--------|-------------------|-----------------------|----------------------------------|------------------|--------------------|------------------------------------|--------------|---------------|-----|---|-------|----------|----|-------------|
| •      | COGNOME           | NOME                  | CF                               | Comune residenza | Zona INAC          | Funzionario                        | Tipo domanda | Stato domanda |     |   | Μ     | -        |    | <u>&gt;</u> |
| Γ      |                   |                       | <b>***</b> *****                 | SAN POLO D'ENZA  | 0803500 - Sede PRO | ig - <b>Bailbring New Constant</b> | DSA          | MODIFICATA    | × 2 | 8 | ) 🗹   | . /      | // |             |
| $\Box$ | <b>新教</b> 石(新聞)新教 | 5.443 <b>360</b>      | <b>&amp;R#F9\$628186\$\$\$</b> Q | NOVELLARA        | 0803500 - Sede PRO | 6D83C065 - N.D. [0803502400-       | DSA          | MODIFICATA    | × 2 | 8 |       | <u> </u> | /  |             |
| $\Box$ | <b></b>           | Read Section 1        | SATERA 48 DO 45 AND              | CECCANO          | 0803509 - Sede ZON | FISCALE 3 - REFRISCED & ALSOF      | DSA          | FILE GENERATO | * 2 | 8 | ) 🖌   | _        |    |             |
| $\Box$ | · 後の王林朝朝 I        | 550684 <del>001</del> | 49 <b>0</b> 1401340134063460     | OSTELLATO        | 0803508 - Sede ZON | 735C1019 - N.D. [0803801300-       | (DSA         | MODIFICATA    | × 2 | 8 | 1     |          |    |             |
|        | 19496 8930 -      | \$ <b>#\$</b> \$      | <b></b>                          | ALBINEA          | 0803500 - Sede PRO | 41207E43 - 🕷 🖓 🖧 I 🏂 🐜 🗰           | DSA          | FILE GENERATO | * 2 | 8 | Cance | lla      |    |             |

La freccia blu indica che per la DS indicata non è possibile gestire i lotti (lo stato della DS non è compatibile, essendo "MODIFICATA"), mentre quella gialla indica che l'accesso al lotto corrispondente è possibile (lo stato, infatti, è "FILE GENERATO").

La pressione del pulsante indicato dalla freccia gialla porta alla pagina di gestione del lotti:

| 💢 Gestione File    | Di Invio Telematico  |                                |                       |                      |                 |                     |                                                     |            |         |
|--------------------|----------------------|--------------------------------|-----------------------|----------------------|-----------------|---------------------|-----------------------------------------------------|------------|---------|
| 🔼 🛛 DSA File Inv   | vio: Riga 1 di 7 🛛 🗙 | 8 5                            |                       |                      |                 |                     |                                                     |            |         |
| Cognome            | Nome                 | CF                             | Data<br>Presentazione | Data<br>Acquisizione | Tipo<br>domanda | Data Creazione File | Nome File                                           | Confermato | C.<br>L |
| ARM 686            |                      | #R#F#2#E940%###                | 17/02/2011            | 17/02/2011           | DSO             | 23/02/2011          | Tel_DSO_p_ <b></b> 23_02_2011_15_23_44.z            | i False    | 1       |
|                    | 460-000              | <b>禁</b> 免令L登老师 <b>的期</b> 表    | 17/02/2011            | 17/02/2011           | DSO             | 23/02/2011          | Tel_DSO_p_ <b>\$##\$\$\$</b> _23_02_2011_15_28_05.z | i False    | -       |
| > 95P0F124         | ***                  | <b>教育学校教育中的教育</b>              | 17/02/2011            | 17/02/2011           | DSO             | 23/02/2011          | Tel_DSO_p_ <b>*\$*##</b> i_23_02_2011_15_32_42.z    | i False    | -       |
| >                  |                      | SER RIV TO 20 IN HIS DALLOS    | 17/02/2011            | 17/02/2011           | DSO             | 23/02/2011          | Tel_DSO_p23_02_2011_16_11_37.z                      | i False    | -       |
| > <b>007565300</b> | 4502M                | <b>錄</b> 時後 <b>步的時間外的</b>      | 17/02/2011            | 17/02/2011           | DSO             | 23/02/2011          | Tel_DSO_p_                                          | i False    | -       |
| > <b>*****</b>     | SC TRANSF            | \$66666666666                  | 17/02/2011            | 17/02/2011           | DSO             | 23/02/2011          | Tel_DSO_p_@######_23_02_2011_17_07_28.z             | i False    | -       |
|                    |                      | <b>er 1945 534 844 9 8 8 1</b> | 17/02/2011            | 17/02/2011           | DSO             | 24/02/2011          | Tel_DSO_p24_02_2011_10_51_57.z                      | i False    | -       |
| •                  |                      |                                |                       |                      |                 |                     |                                                     |            |         |
| •                  |                      |                                |                       |                      |                 |                     |                                                     |            |         |
| •                  |                      |                                |                       |                      |                 |                     |                                                     |            |         |

| redatto da:           | Francesco<br>Meloni  | approvato da:         |            | versione: | Draft |
|-----------------------|----------------------|-----------------------|------------|-----------|-------|
| unit:                 | CIT                  | data ultima modifica: | 15/10/2018 | pag:      | 34/40 |
| note di riservatezza: | riservato, ad uso ir | nterno di CIA         |            |           |       |

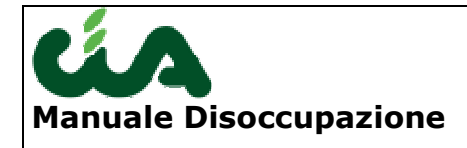

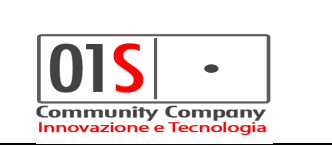

Nella griglia sono riportati tutti i lotti generati per la DS selezionata nella pagina precedente (freccia gialla della figura precedente).

In altre parole, ogni lotto, identificato dal nome file che contiene anche data ed ora della generazione, contiene la DS selezionata nel passo precedente.

Conferma del lotto: la pressione del pulsante sulla riga di un lotto (indicato, ad esempio, dalla freccia in rosso) provoca il cambio stato di <u>tutte le DS contenute</u> <u>nel lotto</u> in "RA – RICEVUTA AQUISITA" e attiva la segnalazione di "vero" nella colonna "Lotto confermato".

Una DS in stato "RICEVUTA ACQUISITA" non è più modificabile.

### Utilizzo diagnostico locale INPS per DSO ASPI-MINIASPI

I pacchetti di installazione del diagnostico INPS per la DSO e ASPI, MINIASPI sono disponibili nel sito dell'inps per gli operatori di patronato abilitati al servizio.

Per installare la procedura è utile individuare il sistema operativo che è installato nel computer. Nel caso via sia un sistema operativo WINDOWS XP si deve scaricare e installare il file DS21.zip. In caso di sistema operativo VISTA o WINDOWS 7 si deve scaricare il file DS21\_W7.zip. Se si scarica il file DS21.zip il Setup dell'INPS predispone l'installazione sulla directory "c:\programmi\ds21", se si scarica il file DS21\_W7.zip la directory predisposta è C:\DS21.

Fatta l'installazione, è utile procedere all'estrazione dei seguenti file nella cartella di istallazione della procedura:

- Database decodifiche (Decodifiche.zip)
- Procedura di acquisizione (Acquisizione.zip)
- Procedura per il controllo (Controllo.zip)

Tutti questi files vanno estratti nella directory c:\programmi\ds21 se si tratta di un sistema operativo WINDOWS XP, altrimenti vanno estratti nella directory c:\ds21.

| redatto da:           | Francesco<br>Meloni  | approvato da:         |            | versione: | Draft |
|-----------------------|----------------------|-----------------------|------------|-----------|-------|
| unit:                 | CIT                  | data ultima modifica: | 15/10/2018 | pag:      | 35/40 |
| note di riservatezza: | riservato, ad uso ir | nterno di CIA         |            |           |       |

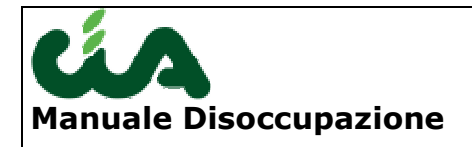

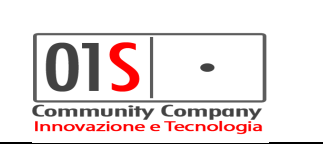

N.B.: Attenzione: i successivi downloads della procedura di installazione avranno come effetto la perdita delle domande già acquisite. Si consiglia il salvataggio del database.

Per assistenza e problemi nell'utilizzo del diagnostico si può far riferimento al help desk patronati dell'INPS: 803 164 (assistenzapatronati@inps.it).

Per diagnosticare e creare il file .inps (da caricare nel portale dell'inps) di una domanda occorre lanciare l'applicazione appena installata e selezionare l'icona indicata dalle freccia blu nell'immagine sottostante.

| 🏟 Servizi po  | er i patronati                                   |     |          |
|---------------|--------------------------------------------------|-----|----------|
| Versione 09 r | Domande di Disoccupazio                          | one |          |
|               |                                                  |     |          |
|               | Programmi di Acquisizione domande                |     |          |
|               | Programma di Controllo, Stampa e Creazione Lotto |     | 5        |
| Ö             | Avvia il collegamento al sito web dei patronati  |     | A.       |
| I.            | Help in linea                                    |     | <b>F</b> |
| <b>M</b>      | Programma di Riallineamento archivi              |     |          |
| M             | Pannello di Configurazione                       |     |          |
|               | Esci                                             |     | <b>-</b> |

Per poi selezionare il tipo di domanda che si intende diagnosticare (vedi figura seguente), i passi seguenti sono gli stessi sia per la domanda ordinaria che per ASPI MINI-ASPI.

| 🕌 Seleziona il tipo di domanda 📃 🗖 🔀 |                 |              |  |  |  |
|--------------------------------------|-----------------|--------------|--|--|--|
| Selezio                              | nare il tipo di | domanda:     |  |  |  |
| Ordinaria<br>③                       | ASpI/MiniASpI   | MiniASpI2012 |  |  |  |
|                                      | ОК              |              |  |  |  |

| redatto da:           | Francesco<br>Meloni  | approvato da:         |            | versione: | Draft |
|-----------------------|----------------------|-----------------------|------------|-----------|-------|
| unit:                 | CIT                  | data ultima modifica: | 15/10/2018 | pag:      | 36/40 |
| note di riservatezza: | riservato, ad uso ir | nterno di CIA         |            |           |       |

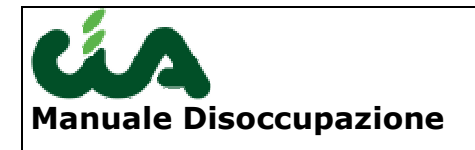

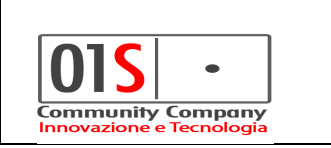

Si aprirà la pagina di acquisizione delle domande dove è possibile scegliere, tramite il pulsante sfoglia (freccia blu), il file .txt prodotto con l'applicazione be\_inac e che contiene il file telematico che si vuole diagnosticare.

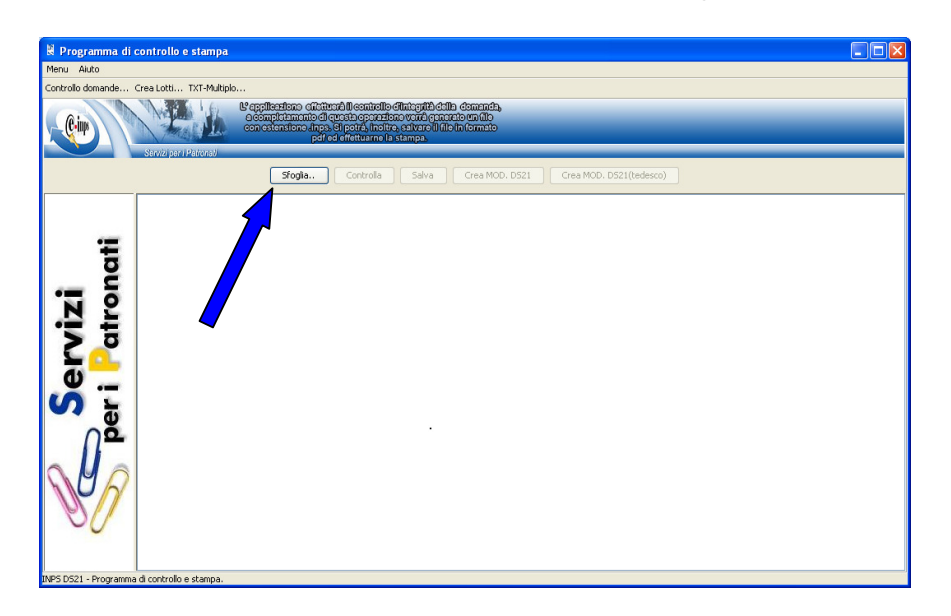

Il sistema acquisisce la domanda avvisando dell'esito dell'acquisizione.

| Merral         Auto           Controllo demande         Crea Lotta TXT-Multiplo           Second production of the state of the state of                                                                                                   |
|----------------------------------------------------------------------------------------------------|
| Controllo domande Crea Lotti TXT-Multiplo<br>Vegellezdiano diffutendulle catardillo effante pith della demanda.<br>Severa per Politicasi<br>Severa per Politicasi                                                                                                    |
| Servar per l'Adresa de la calificación de calificación de |
| Servizi per i rasonau                                                                                                    |
| Singlia Controlla Salva Crea MOD. DS21 Crea MOD. DS21(tedesco)                                                                                                    |
| File caricato : Tel_DS0_p_santucci_08_06_2011_15_50_49.txt<br>Ultima modifica : 08/06/2011 15:50:48                                                                                                    |
| Imposition       Imposition         Imposition       Imposition         Imposition       I                                                                                                    |

| redatto da:           | Francesco<br>Meloni  | approvato da:         |            | versione: | Draft |
|-----------------------|----------------------|-----------------------|------------|-----------|-------|
| unit:                 | CIT                  | data ultima modifica: | 15/10/2018 | pag:      | 37/40 |
| note di riservatezza: | riservato, ad uso ir | nterno di CIA         |            |           |       |

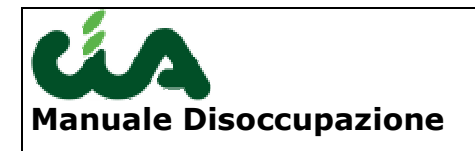

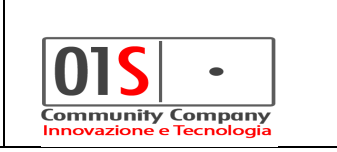

Selezionando il pulsante Controlla (freccia blu immagine sottostante) il sistema diagnostica la domanda restituendo l'esito del controllo.

| 😫 Programma di controllo e stampa                                                                                                    |  |
|----------------------------------------------------------------------------------------------------|--|
| Menu Aluto                                                                                                    |  |
| Controllo domande Crea Lotti TXT-Multiplo                                                                                                    |  |
| Constitution of the second second secon |  |
| Stoglia. Controla Salva Crea MOD. DS21 (crea MOD. DS21(tedesco)                                                                                                    |  |
| File caricato : Tel_DSO_p_max/acci_08_06_2011_15_50_49.txt<br>Utima modifica : 08/06/2014 5:50:48                                                                                                    |  |

Se il controllo ha avuto esito positivo è possibile salvare il file da inviare tramite il pulsante Salva (freccia verde immagine sottostante), se il controllo avesse avuto esito negativo il pulsante Salva non sarebbe abilitato e l'errore rilevato sarebbe mostrato.

| redatto da:           | Francesco<br>Meloni  | approvato da:         |            | versione: | Draft |
|-----------------------|----------------------|-----------------------|------------|-----------|-------|
| unit:                 | CIT                  | data ultima modifica: | 15/10/2018 | pag:      | 38/40 |
| note di riservatezza: | riservato, ad uso ir | nterno di CIA         |            |           |       |

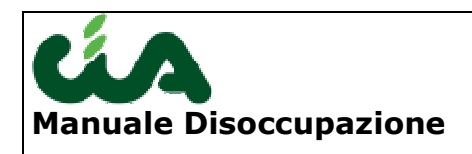

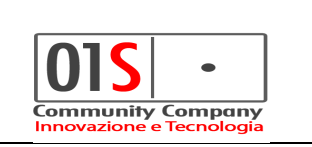

| 🗟 Programma di controllo e stampa                                                                                                    |  |
|----------------------------------------------------------------------------------------------------|--|
| Menu Aluto                                                                                                    |  |
| Controllo domande Crea Lotti TXT-Multiplo                                                                                                    |  |
| United States         Use applications         Completion transfer         Completion transfer         < |  |
| Sfogla Controla Salva Crea MOD. DS21 Crea MOD. DS21(tedesco)                                                                                                    |  |
| File caricato : Tel_DSO_p_santucci_08_/_2011_15_50_49.txt<br>Ultima modifica : 08/06/2011 15:50:44                                                                                                    |  |
| KP5 D521 - Informazione                                                                                                    |  |
| וואלי לאבו - Hrogramma di controllo e stampa.                                                                                                    |  |

A questo punto è possibile salvare il file MOD DS21 tramite il pulsante Crea MOD. DS21 (freccia rossa immagine sottostante) e scaricare il file pdf prodotto.

| 🖁 Programma di controllo e stampa 📮 🗖                                                                                                    |
|----------------------------------------------------------------------------------------------------|
| Menu Aluto                                                                                                    |
| Controllo domande Crea Lotti TXT-Multiplo                                                                                                    |
| Knut per (Patrona)     Knut per (Patrona)     Knut per (Patrona)     Knut per (Patrona)     Knut per (Patrona)                                                                                                    |
| Stogia         Controlla         Salva         Grea MOD. DS21         Grea MOD. DS21(tedesco)                                                                                                    |
| File caricato : Tel_DSO_p_santucci_08_06_2011_15_50_49.txt<br>Ultima modifica : 08/06/2011 15:50:48<br>NPS DS21 - Informazione<br>CiprogrammiDS21[ordn=is]Pdf]DS21[083500_RANZANI_PACLA_RNZPLA59F67E788C_08_06_2011_16_03_38.pdf<br>Deider aprilo?<br>SI No |
| INPS DS21 - Programma di controllo e stampa.                                                                                                    |

Il sistema ha provveduto, in automatico, a generare il file .inps da caricare nel portale dell'inps nell'area dedicata ai patronati come da immagina sottostante. Il

| redatto da:           | Francesco<br>Meloni  | approvato da:         |            | versione: | Draft |
|-----------------------|----------------------|-----------------------|------------|-----------|-------|
| unit:                 | CIT                  | data ultima modifica: | 15/10/2018 | pag:      | 39/40 |
| note di riservatezza: | riservato, ad uso ir | nterno di CIA         |            |           |       |

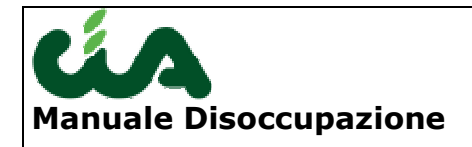

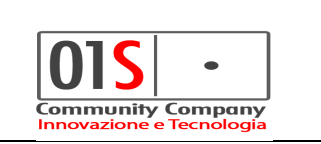

file è salvato nella cartella di installazione dell'applicazione nel percorso "DS21\Ordinaria\DomandeControllate". Il file va selezionato con il pulsante sfoglia (freccia blu) e va confermato con il pulsante carica (freccia rossa).

| (C-imp                                                                                                    |
|----------------------------------------------------------------------------------------------------|
| Sarvizi pari Pationali Informazioni Servizi Fascicolo Gestione Assistenza Logout                                                                                                    |
| Servizi       Nascondi menu         © Gestione Anagrafica       • Home         • Invio       • Nascondi menu         • Stratto Conto Parasub.       • Home         • Invio       • Invio         • Stratto Conto Parasub.       • Home         • Invio       • Esqui         • Disca. Agricola       • Visualizza esiti         • Disocc. Arquisiti ridotti       • Disocc. Arquisiti ridotti         • Disocc. Arquisiti ridotti       • Ostatti         • Disocc. Arquisiti ridotti       • Contatti         • Disocc. Arquisiti ridotti       • Contatti         • Disocc. Arquisiti ridotti       • Contatti |

| redatto da:           | Francesco<br>Meloni  | approvato da:         |            | versione: | Draft |
|-----------------------|----------------------|-----------------------|------------|-----------|-------|
| unit:                 | CIT                  | data ultima modifica: | 15/10/2018 | pag:      | 40/40 |
| note di riservatezza: | riservato, ad uso ir | nterno di CIA         |            |           |       |